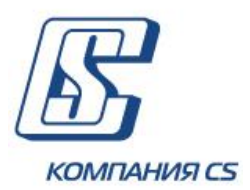

## *iFOBS.eSalary*

# Подсистема перечисления денежных средств на банковские карты сотрудников предприятия

## Руководство пользователя

Версия 2.1.7.Х

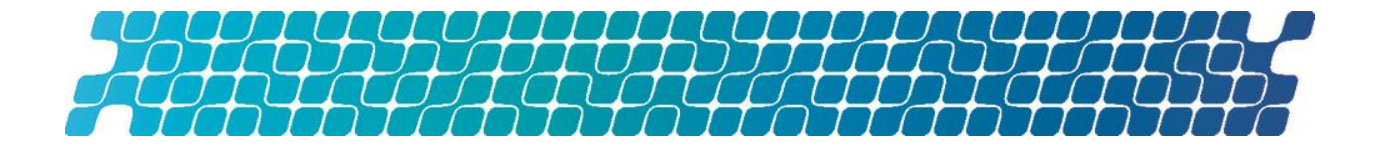

## ОГЛАВЛЕНИЕ

| 1.  | B                                                            | ВЕДЕНИЕ                                                                                                    |
|-----|--------------------------------------------------------------|----------------------------------------------------------------------------------------------------|
|     | 1.1.                                                         | Идентификация документа4                                                                                                    |
| под | 1.2.<br>систе                                                | Описание предметной области и назначение<br>мы                                                                                                    |
|     | 1.3.                                                         | Функциональность подсистемы4                                                                                                    |
|     | 1.4.                                                         | Термины и аббревиатуры5                                                                                                    |
| 2.  | I                                                            | FOBS.ESALARY. WINDOWS-ВЕРСИЯ6                                                                                                    |
|     | 2.1.                                                         | Предприятия6                                                                                                    |
|     | 2.2.                                                         | Зарплатные проекты7                                                                                                    |
|     | 2.3.<br>2.3.1<br>2.3.2<br>2.3.3<br>2.3.4                     | Сотрудники                                                                                                    |
| ве  | 2.4.<br>2.4.1<br>2.4.2<br>домос<br>2.4.3                     | Счета сотрудников предприятия                                                                                                    |
| Be  | 2.5.<br>2.5.<br>2.5.<br>2.5.<br>2.5.<br>2.5.<br>2.5.<br>2.5. | Зарплатные ведомости предприятий.       20         Операции       23         Системные фильтры       24         Просмотр итоговой суммы по ведомостям       24         Создание зарплатной ведомости       25         Подписание зарплатной ведомости       27         Редактирование и удаление зарплатной ведомости       27         Редактирование и удаление зарплатной ведомости       28         Импорт зарплатных ведомостей из внешних систем       29         Л.1       Импорт начислений по зарплатным ведомостям       31         Экспорт зарплатных ведомостей       32         Печать зарплатной ведомости       33         Привязка документов по оплате налогов к зарплатной ти       34         Создание документов по оплате налогов в       35         Ическом и ручном режиме       35 |
|     | 2.5.                                                         | 11.1. Ручной ввод документа по оплате налогов                                                                                                    |

| 2.5.            | .11.2. Автоматическое формирование документов по оплате налогов |
|-----------------|-----------------------------------------------------------------|
| 2.5             | .11.3. Привязка к зарплатной веломости ввеленного локумента по  |
| оплате н        | налога                                                          |
| 2.5.            | .11.4. Просмотр, редактирование и удаление документов по оплате |
| налогов.<br>2 5 |                                                                 |
| 2.5.1           | 12. Журнал прохождения документа                                |
|                 |                                                                 |
|                 |                                                                 |
| 2.6.            | Настройки подсистемы47                                          |
| 2 т             |                                                                 |
| J. I            | FODSLISALART. WLD-DLFCHA                                        |
| 3.1.            | Вход в систему                                                  |
| 3.2.            | Предприятия                                                     |
|                 |                                                                 |
| 3.3.            | Зарплатные проекты52                                            |
| 3.4.            | Сотрудники предприятий53                                        |
| 3.4.1           | 1. Экспорт сотрудников 54                                       |
| 3.5.            | Счета сотрудников                                               |
|                 |                                                                 |
| 3.6.            | Зарплатные ведомости56                                          |
| 3.6.1           | 1. Создание зарплатной ведомости                                |
| 3.6.2           | 2. Импорт зарплатных ведомостей 59                              |
| 3.0.            | .2.1. Импорт начислении по зарплатным ведомостям                |
| 5.0.3           | ти 60                                                           |
| з с             |                                                                 |
| 3.0             |                                                                 |
| автоматі<br>3 б | 4 1 Ручной ввол локумента по оплате напогов 62                  |
| 3.6.            | .4.2. Автоматическое формирование документов по оплате налогов  |
|                 |                                                                 |
| 3.6.            | .4.3. Привязка к зарплатной ведомости введенного документа по   |
| оплате н        | алога                                                           |
| налогов.        |                                                                 |

## 1. ВВЕДЕНИЕ

## 1.1.Идентификация документа

Настоящий документ представляет собой руководство пользователя к подсистеме перечисления денежных средств на банковские карты сотрудников предприятия iFOBS.eSalary.

Документ содержит описание функциональности клиентской части подсистемы при работе с windows-приложением (см. «<u>iFOBS.eSalary. Windows-версия</u>») и с web-приложением (см. «<u>iFOBS.eSalary. Web-версия</u>»).

## 1.2.Описание предметной области и назначение подсистемы

В рамках реализации данной подсистемы обеспечена возможность осуществления банком зарплатных проектов для предприятий-клиентов.

Клиенты – юридические лица, используя данную подсистему, смогут надежно, быстро и удобно организовать выплату заработной платы сотрудникам при помощи банковских карт и сети банкоматов банка, обеспечивающей работу с данной подсистемой. Кроме того, клиент сможет отслеживать состояние отправленной в банк зарплатной ведомости (поступила, проверка, отбракована/в работе, обработана).

Общие принципы функционирования подсистемы перечисления денежных средств на карты сотрудников предприятия состоят в следующем:

- При подключении клиента к работе с данной подсистемой формируется список контрагентов-сотрудников, для каждого из сотрудников создается свой карточный счет (2625%) и выдается карточка. При этом опционально создается специальный котловой счет;
- Для выплаты заработной платы клиент формирует зарплатную ведомость определенного формата, которую он проверяет, подписывает и передает в банк. На текущий момент реализован вариант, когда оплата РКО осуществляется автоматически в АБС со счета предприятия;
- 3. При приеме ведомости и платежных документов банк:
  - проверяет правильность ведомости, а также наличие необходимых денежных средств на счету клиента;
  - формирует в АБС отдельные документы на перечисление денежных средств с текущего счета предприятия на транзитный, а также с транзитного счета на каждый из счетов сотрудников в ведомости;
  - ответственный операционист проводит сформированные документы.

## 1.3. Функциональность подсистемы

Подсистема «Зарплатный проект» включает в себя две части: серверную и клиентскую. Серверная часть подсистемы установлена в банке и реализует возможности настройки необходимых справочников и констант, а также обработку поступающей от клиента информации. Клиентская часть подсистемы представлена в виде windows- и web-приложений и реализует возможности по созданию, отправке и мониторингу зарплатных ведомостей.

Наличие операций на формах пользователей регулируется списком прав и настройками, которые устанавливает администратор в банке. Следовательно, если пользователю недоступна та или иная операция, описываемая в данном документе, значит, вам не было выдано право на выполнение этой операции или в банке не включены соответствующие настройки.

## 1.4. Термины и аббревиатуры

| Термин, аббревиатура                 | Описание                                                                             |
|--------------------------------------|--------------------------------------------------------------------------------------|
| Зарплатный проект<br>(iFOBS.eSalary) | Подсистема перечисления денежных средств на банковские карты сотрудников предприятия |
| ЗКП                                  | Зарплатный карточный проект                                                          |
| АБС                                  | Автоматизированная банковская система                                                |

## **2. IFOBS.ESALARY. WINDOWS-ВЕРСИЯ**

## 2.1. Предприятия

Форма «Предприятия» отображает краткую информацию по предприятиям (контрагентам) клиента, на счета которых у него есть права, а именно:

- название;
- идентификационный код;
- адрес;
- телефоны;
- информация о контактном лице.

| 🔁 Предприятия (контрагенты) клиента                      |               |
|----------------------------------------------------------|---------------|
| Перетащите заголовок колонки сюда для группировки        |               |
| Название 💌 Ид. код 💌 Адрес 💌 Телефоны 💌 Контактное лиц 💌 | Телефон К 💌 💌 |
| ▶ МегаРейл Украина  44784501                             |               |
|                                                          |               |
|                                                          |               |
|                                                          |               |
|                                                          |               |
|                                                          |               |
|                                                          |               |
|                                                          |               |
| Т <u>а</u> блица Зап <u>и</u> сь                         |               |
| 📲 🖷 🕨 🕨 🏦 Поиск 💌 🧐 Задачи 💌 Переход 💌                   | 1             |

На закладке **«Запись»** также отображается список сотрудников данного предприятия с указанием дат приема и увольнения сотрудника.

В каждом столбце таблицы предусмотрен фильтр, задав параметры которого можно получить информацию только по интересующей вас категории данных.

| 🗟 Предприятия (контр              | агенты) клиента |             |         |            |            |          | ×        |
|-----------------------------------|-----------------|-------------|---------|------------|------------|----------|----------|
| Ид. код                           | Названи         | e           |         |            |            |          |          |
| 44784501                          | MeraPei         | йл Украина  |         |            |            |          |          |
| Налоговая                         |                 |             | Телефо  | ны         |            |          |          |
| Дата регистрации                  | Номер регистра  | ции         |         |            |            |          |          |
| · · · · ·                         |                 |             | Факс    |            |            |          | _        |
| Контактная информация             |                 |             |         |            |            |          |          |
|                                   |                 |             | E-mail  |            |            |          |          |
| A                                 |                 |             |         |            |            |          |          |
| Адрес                             |                 |             |         |            |            |          |          |
|                                   |                 |             |         |            |            |          |          |
| Сотрудники предпр                 | ИЯТИЯ           | <b>I</b>    |         |            |            |          | 1        |
| Ф. И. О. сотрудни 🔻               | Идент. код 💌    | Подробности |         | Дата прі 💌 | Дата увс 💌 | Уволен 🔻 | <b>I</b> |
| <ul> <li>Жиленко З. Д.</li> </ul> | 9889675741      |             |         | 12.03.1980 |            |          |          |
| Бирюкова П. М.                    | 9889675742      |             |         | 11.12.2000 |            |          |          |
| Евтушенко Я. О.                   | 9889675753      |             |         | 12.12.2006 |            |          |          |
| Арсенов О. В.                     | 7656465467      |             |         | 12.02.2003 |            |          |          |
| Зареченский М. С.                 | 9889675754      |             |         | 12.12.2004 |            |          | ◄        |
|                                   |                 |             |         |            |            |          |          |
|                                   |                 |             |         |            |            |          |          |
| Т <u>а</u> блица Зап <u>и</u> сь  |                 |             |         |            |            |          |          |
| 44 4 <b>&gt;</b> >> <u>#</u>      | Поиск 🔻 🛛 🔞     | Задачи 🔻    | Переход | •          |            | 1        |          |

Имеется возможность перехода по связям на:

- форму «Сотрудники предприятия», отображающую информацию только о сотрудниках данного предприятия;
- форму «Счета сотрудников предприятия», отображающую информацию только о счетах сотрудников предприятия, привязанных к данному предприятию в АБС Б2;
- форму «Зарплатные ведомости предприятий», отображающую информацию о зарплатных ведомостях данного предприятия.

## 2.2.Зарплатные проекты\*

Форма «Справочник зарплатных проектов» содержит перечень зарплатных проектов предприятий клиента и дополнительных параметров по ним:

<sup>\*</sup> Форма отображается в случае, если используется схема работы с ЗКП

| 🔂 Справочник    | зарплатных проектов                    | _                | _                 | _                 |          |       |
|-----------------|----------------------------------------|------------------|-------------------|-------------------|----------|-------|
| Перетащите      | заголовок колонн                       | и сюда для груп  | пировки           |                   |          |       |
| Код ЗКП 💌       | Наименование                           |                  | •                 | № договора ЗКП    | 💌 Дата з |       |
| 1143            | iscard 1143                            |                  |                   | 1143              |          |       |
| ▶ 901           | umbr-09                                |                  |                   | 901               |          |       |
| 902             | 🔂 Справочник зарп.                     | патных проектов  |                   |                   | _        |       |
| 600             | Код                                    | Код ЗКП          | Наименование      |                   | Стату    | с ЗКП |
| 599             | 9066                                   | 901              | umbr-09           |                   | Откры    | лт    |
| 40              | № договора ЗКП                         |                  | Дата договора     | Предприятие       |          |       |
| 545             | 901                                    |                  |                   | Umbrella 009      |          |       |
| 1204            | МФО банка                              | Отлеление банка  | Кол отлеления в І | Аскард            |          |       |
|                 | 300009                                 | 2                | 5                 | скард             |          |       |
|                 |                                        |                  |                   |                   |          |       |
| 4               | Параметр                               |                  | △ 3               | начение параметра |          |       |
| Таблица         |                                        |                  |                   |                   |          |       |
|                 |                                        |                  |                   |                   |          |       |
| <b>44 8 8 8</b> |                                        |                  |                   |                   |          |       |
|                 |                                        |                  |                   |                   |          |       |
|                 |                                        |                  |                   |                   |          |       |
|                 |                                        |                  |                   |                   |          |       |
|                 | Т <u>а</u> блица Зап <u>і</u>          | ісь              |                   |                   |          |       |
|                 | •• • • • • • • • • • • • • • • • • • • | 🐴 Поиск 🔻 🛛 🛞 За | адачи 🔻           |                   |          | 9     |

На вкладке «Запись» вы можете просмотреть детальную информацию по зарплатному проекту:

- *Код, Код ЗКП, Наименование* порядковый номер записи в справочнике, код и наименование зарплатного проекта;
- Статус ЗКП отображает текущий статус ЗКП («Открыт» или «Закрыт»). Для ЗКП в состоянии "Закрыт" недоступно формирование зарплатных ведомостей (см. «Создание зарплатной ведомости»);
- № договора ЗКП, Дата договора, Предприятие номер договора на обслуживание по зарплатному проекту, дата его заключения, а также предприятие, которое будет обслуживаться по данному проекту;
- *МФО банка, Отделение банка* код и отделение банка, в котором зарегистрирован зарплатный проект;
- Код отделения в Искард код отделения банка в IS-Card;
- Работа с ЗКП подразделений признак ЗКП головного офиса предприятия. Указывается для формирования сводной зарплатной ведомости по подразделениям предприятия;
- Параметр, Значение параметра наименование и значение дополнительных параметров, при наличии.

Справочник ведется в АБС Б2, поэтому он недоступен клиенту для редактирования.

#### 2.3.Сотрудники

Форма «Сотрудники предприятия» отображает информацию о сотрудниках предприятий клиента, а также об их привязке к предприятиям.

| 🔂 Сотрудники предприятия                          |                         |               |               |                  |             |  |  |  |
|---------------------------------------------------|-------------------------|---------------|---------------|------------------|-------------|--|--|--|
| • Все записи                                      | О Дата                  | Invine surrs. |               |                  |             |  |  |  |
|                                                   | О Период                |               |               |                  |             |  |  |  |
| Перетащите заголовок колонки сюда для группировки |                         |               |               |                  |             |  |  |  |
| Ид. код                                           | • Фамилия •             | Имя 🔻         | Отчество 💌    | Номер паспорта 💌 | Дата выдачи |  |  |  |
| 3200011111                                        | ШРЁДИНГЕР               | ЭРВИН         | РУДОЛЬФ ЙОЗЕФ | ΦΦ991911         | 11.01.2012  |  |  |  |
| 9889988998                                        | сотрудник               | номер         |               | HH988998         | 11.01.2040  |  |  |  |
| 0000006783                                        | ТОБО6783                | шестой        | параметр      | ЫЫ006783         | 01.01.2000  |  |  |  |
| 000000000                                         | РАСЧЕТНЫЙ               | ЛИСТ          | ТРИ           | ИС100103         | 11.11.1999  |  |  |  |
| 0000001002                                        | Карпенко                | Илья          | Николаевич    | ББ100002         | 01.01.2000  |  |  |  |
| 5564540204                                        | Альфа4                  | Новый         | ТипКарты      | F0321504         | 10.02.2006  |  |  |  |
| 5564540211                                        | Марчук                  | Илларион      | Демидович     | ГО321511         | 10.02.2006  |  |  |  |
| 5564540214                                        | Матвиенко2              | Олесь         | Алибабаевич   | ГО321514         | 10.02.2006  |  |  |  |
| 5564540227                                        | SalarySetting13         | Олесь         | Алибабаевич   | ГО321527         | 10.02.2006  |  |  |  |
| 5564540228                                        | SalarySetting14         | Олесь         | Алибабаевич   | F0321528         | 10.02.2006  |  |  |  |
| 5564540230                                        | SalarySetting16         | Олесь         | Алибабаевич   | ГО321530         | 10.10.2006  |  |  |  |
| Х ✓ (Удален = Нет)                                |                         |               |               |                  |             |  |  |  |
| •                                                 |                         |               |               |                  |             |  |  |  |
| Т <u>а</u> блица                                  | Таблица Зап <u>и</u> сь |               |               |                  |             |  |  |  |
| <b>⊹</b> •                                        |                         |               |               |                  |             |  |  |  |

На вкладке **«Запись»** отображается вся введенная информация о сотрудниках, а именно:

| 🔁 Сотрудники предприятия                                  |                             |                    |               |  |  |
|-----------------------------------------------------------|-----------------------------|--------------------|---------------|--|--|
| Фамилия                                                   | Имя                         | Отчество           |               |  |  |
| Агапов                                                    | Василий                     | Иванович           |               |  |  |
| Транслитерация имени клиента<br>AGAPOV VASILIY            | Ид. код<br>济 5464540112     | Пол<br>⊙ Мужской   | ○ Женский     |  |  |
| Паспортные данные Домашний ад                             | дрес Адрес для корресп. Тел | лефоны Предприятия | Дополнительно |  |  |
| День рождения Место рождени                               | ия                          | Гражданство        |               |  |  |
| 01.01.1990 - Харьков                                      |                             | Україна            | <b>•</b>      |  |  |
| Паспортные данные<br>Номер паспорта Дата выдачи           | Место выдачи                |                    |               |  |  |
| ГО321473 10.02.2006                                       | ▼ РОХГУ УМВДУ               |                    |               |  |  |
| Тип паспорта Дей<br>Без чипа С чипом .                    | ствителен до Запись №       |                    |               |  |  |
| Страна резидентности                                      |                             |                    |               |  |  |
| Україна 💌 🗹                                               | Резидент                    |                    |               |  |  |
|                                                           | Отделение ба                | анка Состояние     |               |  |  |
| 🗆 Отправлять карточку на домашний адрес 💿 🗸 Банк   Введен |                             |                    |               |  |  |
|                                                           |                             |                    |               |  |  |
| Т <u>а</u> блица Зап <u>и</u> сь                          |                             |                    |               |  |  |
| <b>↓ • △ -</b>   ≪ < <b>&gt;</b> >>   <u>A</u>            | Поиск 💌 👘 Задачи 💌 🖹        | Переход 🔻          | 4             |  |  |

- Фамилия фамилия сотрудника;
- Имя имя сотрудника;
- Отчество отчество сотрудника;
- Отделение банка поле для указания отделения банка (при нажатии на кнопку откроется «Справочник отделений банка», содержащий номер, МФО и наименование отделения):

| Отделение банка Состояние |        |               |     |  |  |
|---------------------------|--------|---------------|-----|--|--|
|                           | -      | Банк   Введен |     |  |  |
| Номер                     | ΜΦΟ    | Наименование  | *   |  |  |
| 1                         | 300004 | СиЭс-Банк     |     |  |  |
| 50                        | 300009 | ТОБО №50      |     |  |  |
| 1                         | 300009 | СиЭс-Банк     |     |  |  |
| 20                        | 300009 | ТОБО №202     |     |  |  |
| 2                         | 300009 | ТОБО №2       |     |  |  |
| 5                         | 300009 | ТОБО №50      |     |  |  |
| 5000                      | 300009 | ТОБО №50_х    |     |  |  |
| 22                        | 300009 | ТОБО № 22     | ▼   |  |  |
| ×                         |        |               | //. |  |  |

**Примечание**. Возможность редактирования отделений банка регулируется внутренними настройками банка.

#### <u> Вкладка «Паспортные данные»:</u>

- День рождения дата рождения сотрудника;
- Место рождения место рождения сотрудника;
- Гражданство код страны, гражданином которой является сотрудник;
- Паспортные данные/ Номер паспорта номер паспорта старого образца для резидентов определяется маской: «AANNNNN», где «A» – буквенный символ, «N» – числовой символ. Номер паспорта нового образца для резидентов определяется маской: «NNNNNNN», где «N» – числовой символ (9 символов). Для нерезидентов номер паспорта может дополняться префиксом «ISO код страны» (3 разряда, дополненных лидирующими нулями), а также символами "/" и "-"; символ пропуска в значении недопустим;
- Тип паспорта\* секция становится доступна при вводе в поле Номер паспорта номера паспорта нового образца (9 символов). В данной секции выбирается тип паспорта нового образца (ID карты): с чипом или без чипа;
- **Действителен до**<sup>\*</sup> поле для ввода (выбора из календаря) даты окончания срока действия паспорта нового образца;
- Запись номер<sup>\*</sup> поле для ввода уникального номера записи в демографическом реестре ФЛ (14 символов);
- Паспортные данные/ Дата выдачи дата выдачи паспорта;
- Паспортные данные/ Место выдачи место выдачи паспорта;
- Страна резидентности страна резидентности сотрудника;
- Резидентность признак определяет, является ли сотрудник резидентом Украины.

#### Вкладка «Домашний адрес»:

- Страна код страны, в которой проживает сотрудник;
- Индекс почтовый индекс домашнего адреса сотрудника;
- Область область домашнего адреса сотрудника;
- Район район домашнего адреса сотрудника;
- Населенный пункт населенный пункт домашнего адреса сотрудника;
- Улица улица домашнего адреса сотрудника;
- Номер дома номер дома домашнего адреса сотрудника;
- Квартира квартира домашнего адреса сотрудника;
- Адрес\* полный домашний адрес сотрудника (заполняется в том случае, если нет возможности ввести адрес с разбивкой по отдельным полям вкладки, описанным выше);

<sup>\*</sup> Дополнительная функциональность

| Паспортные данные   | Домашний адрес | Адрес для корресп. | Телефоны   | Предприятия | Дополнительно |
|---------------------|----------------|--------------------|------------|-------------|---------------|
| Страна              | Индекс         | Область            |            |             |               |
| Україна 🔻           | 86040          | Донецька область   |            |             | -             |
| Район               |                | Населенный пункт   |            |             |               |
| Ясинуватський район | -              | Верхньоторецьке    |            |             | •             |
| Улица               |                |                    | Номер дома | Кварти      | pa            |
| Главная             |                |                    | 1          | 1           |               |
| Адрес *             |                |                    | -          |             |               |
| 86040 Главная, 1    |                |                    |            |             |               |
|                     |                | ž                  |            |             |               |

\*Если нет возможности ввести адрес с разбивкой по отдельным полям - введите данные в поле "Адрес"

#### Вкладка «Адрес для корреспонденции»:

- Страна код страны, в которой сотрудник получает корреспонденцию;
- Индекс почтовый индекс адреса для корреспонденции сотрудника;
- Область область адреса для корреспонденции сотрудника;
- Район район адреса для корреспонденции сотрудника;
- Населенный пункт населенный пункт адреса для корреспонденции сотрудника;
- Улица улица адреса для корреспонденции сотрудника;
- Номер дома номер дома адреса для корреспонденции сотрудника;
- Квартира квартира адреса для корреспонденции сотрудника;
- Адрес\* полный адрес для корреспонденции (заполняется в том случае, если нет возможности ввести адрес с разбивкой по отдельным полям вкладки, описанным выше);
- Использовать «Домашний адрес» опция, при выборе которой поля вкладки «Адрес для корреспонденции» будут заполнены значениями из вкладки «Домашний адрес»;

| Паспортные данные                                                                                | Домашний адрес                                          | Адрес для корресп. | Телефоны   | Предприятия | Дополнительно |
|--------------------------------------------------------------------------------------------------|---------------------------------------------------------|--------------------|------------|-------------|---------------|
| Страна                                                                                           | Индекс                                                  | Область            |            |             |               |
| Україна 🔻                                                                                        | 86040                                                   | Донецька область   |            |             | -             |
| Район                                                                                            |                                                         | Населенный пункт   |            |             |               |
| Ясинуватський район                                                                              | -                                                       | Верхньоторецьке    |            |             | -             |
| Улица                                                                                            |                                                         |                    | Номер дома | Кварт       | ира           |
| Главная                                                                                          |                                                         |                    | 1          | 1           |               |
| Адрес *                                                                                          |                                                         |                    |            |             |               |
| 86040 Главная, 1                                                                                 |                                                         |                    |            |             |               |
| Если нет возможности ввести адрес с разбивкой по отдельным полям - введите данные в поле "Адрес" |                                                         |                    |            |             |               |
| 🗖 Использовать "Дом                                                                              | Использовать "Домашний адрес" Отделение банка Состояние |                    |            |             |               |
| Отправлять карточку на домашний адрес Банк   Обработан                                           |                                                         |                    |            |             |               |

#### Вкладка «Телефоны»:

 Домашний телефон – домашний телефон сотрудника. Следует ввести полный номер телефона с кодом страны, кодом зоны/города/мобильного оператора, знак «+» вводить необязательно; • **Рабочий телефон** – рабочий телефон сотрудника. Следует ввести полный номер телефона с кодом страны, кодом зоны/города/мобильного оператора, знак «+» вводить необязательно;

 Мобильный телефон – мобильный телефон сотрудника. Следует ввести полный номер телефона с кодом страны, кодом зоны/города/мобильного оператора, знак «+» вводить необязательно;

• **Е-mail сотрудника** – адрес электронный почты сотрудника.

| Паспортные данные                  | Домашний адрес                   | Адрес для корресп.                                                                                           | Телефоны                     | Предприятия                  | Дополнительно |  |  |  |
|------------------------------------|----------------------------------|----------------------------------------------------------------------------------------------------|------------------------------|------------------------------|---------------|--|--|--|
| Домашний телефон<br>+380671234567  | Номер телефон<br>Знак "+" вводит | а следует вводить в м<br>ъ не обязательно. На                                                                | еждународно<br>пример, для У | м формате.<br>/краины правил | ьный          |  |  |  |
| Рабочий телефон<br>+380677654321   | номер будет вы<br>Заполнение хот | номер будет выглядеть так: 380441234567.<br>Заполнение хотя бы одного номера телефона является обязательным. |                              |                              |               |  |  |  |
| Мобильный телефон<br>+380681234567 |                                  |                                                                                                    |                              |                              |               |  |  |  |
| E-mail сотрудника                  |                                  | ]                                                                                                    |                              |                              |               |  |  |  |

Внимание! Заполнение хотя бы одного номера телефона является обязательным.

#### <u> Вкладка «Предприятия»:</u>

**Внимание!** Информация на данной вкладке становится доступной для редактирования только после сохранения записи сотрудника.

- Предприятие предприятие, на котором работает/работал сотрудник;
- Филиал код филиала банка, в котором для предприятия заведен контрагент;
- **Подробности** более детальная информация о связке сотрудникпредприятие (например, должность, величина ставки и т.п.);
- Дата приема дата приема сотрудника на указанное предприятие;
- Дата увольнения дата увольнения сотрудника с указанного предприятия;
- Тип карты тип карты/тип карточного продукта. В зависимости от настроек клиентского места, будет указываться либо тип зарплатной карты предприятия (список типов карт для каждого предприятия также настраивается администратором системы), либо тип карточного продукта. Не отображается, если используется схема работы с ЗКП;
- Место работы указатели определяют, является ли данное место работы постоянным или по совместительству.

**Внимание!** Если вы являетесь клиентом, для которого в АБС Б2 настроен тип банковского продукта текущего счета, тогда вместо типа карты будет отображаться колонка **«Тип карточного продукта»**.

|   | Паспортные данные   | Д | омашний ад | pec  | Адре | с для корресп. | Телеф  | оны   | Предпри | ятия | Дополнит | ельно |
|---|---------------------|---|------------|------|------|----------------|--------|-------|---------|------|----------|-------|
| Γ | Предприятие         | Δ | Филиал     | Таб. | N⁰   | Подробности    |        | Дата  | приема  | Дата | увольнен |       |
|   | ПАО "ЗП без счетов" |   | 300009     |      |      | Подключен из   | АБС Б2 | 17.02 | .2014   |      |          |       |
| ▶ | Фолькс_300009       |   | 300009     | 156  |      |                |        | 02.06 | .2014   |      |          |       |
|   |                     |   |            |      |      |                |        |       |         |      |          |       |
|   |                     |   |            |      |      |                |        |       |         |      |          |       |
|   |                     |   |            |      |      |                |        |       |         |      |          |       |
|   |                     |   |            |      |      |                |        |       |         |      |          |       |
| L |                     |   |            |      |      |                |        |       |         |      |          |       |
| 1 | ╊ 🏊 — │ ««  «       |   |            |      |      |                |        |       | _       |      |          |       |

## 2.3.1. Операции

На форме доступно выполнение следующих операций (кнопка «Задачи»):

- Восстановление сотрудника восстановление удаленного сотрудника (см. «<u>Ошибка! Источник ссылки не найден.</u>»);
- Просмотр печати предпечатный просмотр списка сотрудников;
- Экспорт документов экспорт списка сотрудников в файлы форматов XML (.xml), Microsoft Excel (.xls), текстовый формат (.txt), HTML (.html) (подробнее см. «Экспорт списка сотрудников»).

## 2.3.2. Системные фильтры

На форме имеется возможность отсортировать анкеты сотрудников по дате создания анкет. Для этого в верхней части таблицы задайте период или дату для отображения записей, затем нажмите **«Применить»**, для просмотра всех записей отметьте опцию «Все записи»:

| 🔂 Сотрудники п                                                                                                    | предприятия                          |                        |  |
|----------------------------------------------------------------------------------------------------|--------------------------------------|------------------------|--|
| 🔵 Все записи                                                                                                    | • Да <u>т</u> а<br>• П <u>е</u> риод | 27.02.2012 - Применить |  |
| and the second division of the second division of the second divisio |                                      |                        |  |

## 2.3.3. Экспорт списка сотрудников\*

В подсистеме реализована возможность экспорта списка сотрудников предприятия в файлы форматов XML, XLS, TXT и HTML. С подробным описанием форматов экспорта вы можете ознакомиться в *«iFOBS\_eSalary\_Onucaниe форматов импорта и экспорта.doc»*.

Для того чтобы выгрузить данные о сотрудниках в файл:

- 1. Перейдите на форму «Сотрудники предприятия»;
- 2. Нажмите кнопку **«Задачи»**, выберите пункт меню **«Экспорт документов»**, затем нажмите **«Экспорт списка сотрудников предприятия в файл»**;

<sup>\*</sup> Дополнительная функциональность (необходима установка отдельного плагина).

|          | Восстановить сотрудника    |              |
|----------|----------------------------|--------------|
| 8        | Просмотр печати            |              |
| <b>P</b> | Выбрать поля               | F11          |
|          | Экспорт данных             | Shift+Ctrl+S |
|          | Вернуть вид по-умолчанию   | Shift+Ctrl+R |
|          | Автоподбор высоты          | Shift+Ctrl+H |
|          | Автоподбор ширины          | Shift+Ctrl+W |
| Ę.       | Режим отображения формы    | +            |
|          | Импорт документов          | •            |
| ş        | Размер шрифта              |              |
|          | Экспорт документов         | ►.           |
|          | Печать списка сотрудников  |              |
|          | Журнал действий пользовате | ля           |

- В открывшемся диалоговом окне выберите папку для сохранения файла, укажите название и тип экспортируемого файла, нажмите кнопку «Сохранить»;
- 4. В новом окне выберите из выпадающего списка предприятие, данные о сотрудниках которого вы хотите экспортировать в файл, и нажмите **«ОК»**.

| 🔂 Выбор предприятия  |                       |                |  |  |  |  |  |
|----------------------|-----------------------|----------------|--|--|--|--|--|
| Выберите предприятие | для экспорта сотрудни | КОВ            |  |  |  |  |  |
| Название             | Ид. код               | ▼<br>Код банка |  |  |  |  |  |
| МегаРейл Украина     | 44784501              | 300005         |  |  |  |  |  |
| ×                    |                       | 1.             |  |  |  |  |  |

В случае успешного экспорта на экране появится соответствующее сообщение.

## 2.3.4. Журнал действий пользователя

В журнал вносятся все действия пользователей с анкетами сотрудников предприятий (создание, изменение, удаление, отправка в банк). Для того чтобы просмотреть историю действий с той или иной анкетой, на форме «Сотрудники предприятия» выберите нужную вам запись, а затем в меню «Переход», выберите пункт «**Журнал действий** 

| 🔂 Сотрудники предприятия                                                           |                                           |                       |            |
|------------------------------------------------------------------------------------|-------------------------------------------|-----------------------|------------|
| <ul> <li>Все записи</li> <li>Да<u>т</u>а</li> <li> <u>             •</u></li></ul> | <u>c</u> 01.02.2012 ▼ n <u>o</u> 29.02.20 | 12 - Применить        |            |
| Перетащите заголовок                                                               | колонки сюда для группир                  | овки                  |            |
| Ид. код 💌 Фамилия                                                                  | -                                         | Имя                   | ▼ Отчество |
| ▶ 9889675741 Жиленко                                                               |                                           | Зинаида               | Дминтиев   |
| 9889675742 Бирюкова                                                                |                                           | Полина                | Михайлов   |
| 9889675753 Евтушенко                                                               |                                           | Ярослав               | Олегович   |
| 7656465467 Арсенов                                                                 |                                           | Олег                  | Вячеслав   |
| × ✓ (Удален = Нет)                                                                 |                                           |                       | Настроить  |
| Т <u>а</u> блица Зап <u>и</u> сь                                                   |                                           |                       |            |
|                                                                                    | 🕅 👔 Поиск 🔻 🛛 🧐 Задач                     | и 🔻 Переход 💌         | 4          |
|                                                                                    |                                           | Счета сотрудников     |            |
|                                                                                    |                                           | Предприятия           |            |
|                                                                                    |                                           | Журнал действий польз | ователя    |

#### пользователя».

В журнале содержится такая информация:

- 1. Пользователь логин пользователя, производившего те или иные действия с анкетой сотрудника;
- 2. Дата изменения дата и время, когда были произведены действия;
- 3. *Тип действия* что было сделано с анкетой сотрудника (добавление, изменение и др.);
- 4. Описание описание ошибок в случае неуспешного действия;
- 5. Код идентификационный номер анкеты сотрудника.

| 🔂 Журнал действий | і пользователя                                    |                                  |            | - • ×         |  |  |  |  |  |  |  |
|-------------------|---------------------------------------------------|----------------------------------|------------|---------------|--|--|--|--|--|--|--|
| Перетащите заг    | Перетащите заголовок колонки сюда для группировки |                                  |            |               |  |  |  |  |  |  |  |
| Пользователь 💌    | Дата изменения                                    | <ul> <li>Тип действия</li> </ul> | • Описание | 💌 Код 💌       |  |  |  |  |  |  |  |
| ES0               | 24.06.2014 15:45:51                               | Добавление(импор                 | )          | 8F660AF49A414 |  |  |  |  |  |  |  |
|                   |                                                   |                                  |            |               |  |  |  |  |  |  |  |
|                   |                                                   |                                  |            |               |  |  |  |  |  |  |  |
|                   |                                                   |                                  |            |               |  |  |  |  |  |  |  |
|                   |                                                   |                                  |            |               |  |  |  |  |  |  |  |
|                   |                                                   |                                  |            |               |  |  |  |  |  |  |  |
|                   |                                                   |                                  |            |               |  |  |  |  |  |  |  |
|                   |                                                   |                                  |            |               |  |  |  |  |  |  |  |
|                   |                                                   | 1                                |            |               |  |  |  |  |  |  |  |
| 44 4 6 66 [       | 👬 Поиск 🔻 🛛 🛞 Задач                               | ни 💌                             |            | 1             |  |  |  |  |  |  |  |

**Внимание!** Если в журнале не отображается поле «Код», для его отображения необходимо настроить видимость колонки. Для этого наведите курсором на одно из названий полей таблицы и вызовите контекстное меню (правой кнопкой мыши). Выберите пункт **«Выбрать поля...»,** и из открывшегося окна с настройками колонок перетащите заголовок «Код» на одну линию с другими заголовками в таблице журнала.

| 🔂 Журнал действий пользователя                                                                                                    |                                                                                                    |
|----------------------------------------------------------------------------------------------------|----------------------------------------------------------------------------------------------------|
| Перетащите заголовок колонки сюда для группировки                                                                                                    |                                                                                                    |
| Пользователь ▼ Дата изменения ▼ Тип действия<br>► ES0 24.06.2014 15:45:51 Добавление(импор<br>Настройка<br>Колонки<br>Код<br>Код<br>С | <ul> <li>Описание</li> <li>По возрастанию</li> <li>Д По убыванию</li> <li>Убрать сортировку</li> <li>Группировать по этому полю</li> <li>Отображать область группировки</li> <li>Итоги</li> <li>Группа итогов</li> <li>Убрать колонку</li> <li>Выбрать поля</li> <li>Выравнивание</li> <li>Подбор ширины</li> <li>Общий подбор ширины</li> </ul> |
| 🤞 🔹 🕨 👫 Поиск 🔻  🛞 Задачи 💌                                                                                                    | 1                                                                                                    |

## 2.4. Счета сотрудников предприятия

Форма «Счета сотрудников предприятия» отображает информацию обо всех созданных/привязанных для сотрудника счетах.

| 🔂 Счета сотрудников предприятия  |                                         |
|----------------------------------|-----------------------------------------|
| Ф.И.О. сотрудника                | Идент. код сотрудника                   |
| ИВАНОВА Ж. Э.                    | 3322114568                              |
| Предприятие                      | Код банка                               |
| ОАО "ЗП Девятка"                 | 300009 Банк 300009 👻                    |
| Номер счета Валюта Сост          | ояние счета                             |
| 26257000038559 Гривня 🕶 Сче      | т открыт                                |
| Код ЗКП                          |                                         |
| 1423                             |                                         |
| Наименование ЗКП                 |                                         |
| ISCARD1                          |                                         |
| □ По умолчанию                   | н при формировании зарплатной ведомости |
| Т <u>а</u> блица Зап <u>и</u> сь |                                         |
| 🔹 🔹 🕨 🕨 🗎 Аналиск 🔻 🖉 Задач      | и • Переход • 181                       |

На вкладке **«Запись»** отображается вся полученная из банка информация о привязанных к сотруднику в рамках зарплатного проекта счетах, а именно:

- **Ф.И.О. сотрудника** фамилия, имя и отчество сотрудника, к которому привязан счет (не обязательно карточный);
- **Идент. код сотрудника** идентификационный код сотрудника, к которому привязан счет;
- Предприятие название предприятия, к которому привязан счет сотрудника;
- Код банка код банка, в котором открыт счет;
- Номер счета номер счета;
- Валюта код валюты счета;
- Состояние счета состояние счета;
- Код ЗКП, Наименование ЗКП ЗКП, в рамках которого обслуживается счет сотрудника.

**Примечание.** Зарплатный проект указывается в случае, если используется схема работы с ЗКП.

- По умолчанию признак того, что счет автоматически подставляется в зарплатные ведомости (см. «<u>Установка автозаполнения счета в зарплатной</u> <u>ведомости</u>»);
- Доступен при формировании зарплатной ведомости признак того, что состояние счета позволяет производить начисления на него. Если признак снят, счет не будет доступен при формировании зарплатной ведомости. Признак устанавливается автоматически в зависимости от состояния счета.

## 2.4.1. Переходы по связям

Имеется возможность перехода по связям на:

- 1. «Предприятия» отображает информацию о предприятиях, на которых числится данный сотрудник.
- 2. «Сотрудники предприятия» отображает информацию о данном сотруднике.

## 2.4.2. Установка автозаполнения счета в зарплатной ведомости

На форме «Счета сотрудников предприятия» имеется возможность установить признак счета сотрудника «По умолчанию», для того чтобы данный счет автоматически подставлялся при формировании начисления по сотруднику при создании или импорте зарплатной ведомости. Для этого:

- 1. Перейдите на форму «Счета сотрудников предприятия»;
- 2. Щелкните правой кнопкой мыши по строке с нужным счетом сотрудника;
- 3. Выберите пункт меню «Установить признак "По умолчанию"»;

| Установить признак "По умолчанию" |              |
|-----------------------------------|--------------|
| Экспорт данных                    | Shift+Ctrl+S |
| Найти                             | Ctrl+F       |
| Вернуть вид по-умолчанию          | Shift+Ctrl+R |
| Выбрать поля                      | F11          |

4. Для того чтобы снять установленный признак со счета, выберите пункт меню «Снять признак "По умолчанию"».

## 2.4.3. Экспорт данных о счетах сотрудников

В системе реализована операция экспорта информации о счетах сотрудников в файлы форматов .xml, .xls, .txt, .html и .dbf. С подробным описанием форматов экспорта вы можете ознакомиться в *«iFOBS\_eSalary\_Описание форматов импорта и экспорта.doc»*.

| 🔁 Счета сотрудников предприятия                                                                                                    |                                                   |                     |              |                |                     |        |   |  |
|----------------------------------------------------------------------------------------------------|---------------------------------------------------|---------------------|--------------|----------------|---------------------|--------|---|--|
| Перетащите заголовок колонки сюда для группировки                                                                                                    |                                                   |                     |              |                |                     |        |   |  |
| ФИО 🔺 💌                                                                                                    | Ид                                                | ц. код <del>–</del> | Номер 💌      | Состояние сч 💌 | Предприятие         | ▼ По ▼ |   |  |
| Appollo A. A.                                                                                                    | 84                                                | 545400€             | 262555000    | Счет открыт    | ОАО "ЗП Девятка"    |        |   |  |
| Агапов В. И.                                                                                                    | 54                                                | 6454011             | 262005000    | Счет открыт    | ПАО "ЗП без счетов" |        |   |  |
| ▶ Агапов В. И.                                                                                                    | Агапов В. И. 5- Установить признак "По умодчанию" |                     |              |                |                     |        |   |  |
| Афанасьев7 И. І                                                                                                    | 0(<br>41                                          | Экс                 | порт данны   | IX             | Shift+Ctrl+S        |        |   |  |
| Внедренец И. П.                                                                                                    | Внедренец И. П. 54                                |                     |              | Найти Ctrl+F   |                     |        |   |  |
| Денчик И. Ф.                                                                                                    | 54                                                | - ip                | ocmorprica   |                |                     |        |   |  |
| Денчик И. Ф.                                                                                                    | 54                                                | Bep                 | онуть вид по | -умолчанию     | Shift+Ctrl+R        |        |   |  |
| МАССОВАЯ А. К.                                                                                                    | 4(                                                | Вы                  | брать поля   |                | F11                 |        | - |  |
| Таблица Запись                                                                                                    |                                                   |                     |              |                |                     |        |   |  |
| Image: Image: |                                                   |                     |              |                |                     |        |   |  |

Для экспорта информации о счетах сотрудников в файлы форматов .xml, .xls, .txt, .html:

- 1. Перейдите на форму «Счета сотрудников предприятия»;
- 2. Нажмите кнопку «Задачи» и выберите пункт меню «Экспорт данных»;
- 3. В открывшемся окне выберите папку для сохранения файла, укажите его название и тип экспорта и нажмите кнопку **«Сохранить»**.

Для экспорта информации о счетах сотрудников в DBF-файл:

- 1. Перейдите на форму «Счета сотрудников предприятия»;
- 2. Нажмите кнопку **«Задачи»** и выберите пункт меню **«Экспорт данных в DBF-файл»**;

**Примечание.** В системе также реализована возможность экспорта счетов сотрудников, у которых не стоит дата увольнения – операция **«Экспорт данных в DBF-файл (кроме уволенных)»**. При этом в файл экспорта выгружаются только открытые счета сотрудников.

3. В открывшемся окне выберите папку для сохранения файла, укажите его название и нажмите кнопку **«Сохранить»**.

## 2.5.Зарплатные ведомости предприятий

Форма «Зарплатные ведомости предприятий» отображает всю информацию о созданных клиентом зарплатных ведомостях.

| 🔂 Зарплатные ведомости предприятий 📃 💷 💌                                                           |                |           |                 |                           |            |  |  |  |
|----------------------------------------------------------------------------------------------------|----------------|-----------|-----------------|---------------------------|------------|--|--|--|
| <ul> <li>• Текущий • Дата • Отправляемые</li> <li>• Предыдущий • Период • Непроведенные</li> </ul> |                |           |                 |                           |            |  |  |  |
| Перетащите заголовок колонки сюда для группировки                                                  |                |           |                 |                           |            |  |  |  |
| Состояние 🔻                                                                                        | Дата докумен 💌 | № ведо⊧ 💌 | Счет 🔻          | Вид начисления 💌          | Общ. сумма |  |  |  |
| 🖥 В банке  Проведен                                                                                | 07.12.2009     | 1         | 2600130012612   | Заработная плата и авансы | 5 351.     |  |  |  |
| 🖥 В банке  Отложен                                                                                 | 07.12.2009     | 2         | 2600130012612   | Заработная плата и авансы | 5 351.     |  |  |  |
| 🖁 В банке  Отправлен                                                                               | 07.12.2009     | 3         | 2600130012612   | Заработная плата и авансы | 5 351.     |  |  |  |
| 🕨 🎖 В банке  Проведен                                                                              | 07.12.2009     | 4         | 2600130012612   | Заработная плата и авансы | 5 351.     |  |  |  |
| 🖁 В банке  Не все подписи                                                                          | 07.12.2009     | 5         | 2600130012612   | Заработная плата и авансы | 2 669.     |  |  |  |
| 🖁 В банке  Отправлен                                                                               | 07.12.2009     | 6         | 2600130012612   | Аванс на командировку     | 4 975.     |  |  |  |
| 🖁 На клиенте  Введен                                                                               | 07.12.2009     | 7         | 2600130012612   | Больничные                | 456.       |  |  |  |
| 🖥 В банке  Принят                                                                                  | 07.12.2009     | 8         | 2600130012612   | Аванс на командировку     | 2 013.     |  |  |  |
| 🖥 В банке  Проведен                                                                                | 28.02.2012     | 1         | 2600130012612   | Больничные                | 1.         |  |  |  |
| 🚪 В банке  Отправлен                                                                               | 28.02.2012     | 2         | 2600130012612   | Единоразовая материальна  | 1 000.     |  |  |  |
| 🖥 В банке  Отправлен                                                                               | 28.02.2012     | 3         | 2600130012612   | Аванс на командировку     | 4 975.     |  |  |  |
|                                                                                                    |                |           |                 |                           |            |  |  |  |
|                                                                                                    |                |           |                 |                           | <u> </u>   |  |  |  |
| Таолица Зап <u>и</u> сь                                                                            |                |           |                 |                           |            |  |  |  |
| + • △ -   ≪ ≪ >                                                                                    | ▶▶ А Поиск     | 🔊 🗑 Зада  | чи 🔻 🛛 👼 Подпис | и 🕶 🗟                     | 11         |  |  |  |

На вкладке **«Запись»** отображается детальная информация о зарплатных ведомостях предприятий и начислениях по ним:

| 🔂 Зарплатные ведомости предприят                                                                                                    | ий                    |             |                   |                |                        |         |  |  |
|----------------------------------------------------------------------------------------------------|-----------------------|-------------|-------------------|----------------|------------------------|---------|--|--|
| № ведомости         Дата         Дата валютир.         Вид начисления           2         18.12.2009         .         Аванс на командировку         ▼           Предприятие         Код банка         Счет плательщика         Валюта |                       |             |                   |                |                        |         |  |  |
| СверхЗКП_300004         300004         26008001100025         ▼         UAH         Счет другого банка           Зарплатный проект         Транзитный счет         29240800079930                                                      |                       |             |                   |                |                        |         |  |  |
| Комментарий multizkp_test                                                                                                    |                       |             |                   |                |                        |         |  |  |
| Начисления по ведомости Док                                                                                                    | кументы по оплате нал | огов        |                   |                |                        |         |  |  |
| Ф.И.О. сотрудника                                                                                                    | Номер счета           | Сумма       | Состояние         | Код ЗКП 🛛      | Код (наименование) ЗКГ |         |  |  |
| Арсенов О. В.                                                                                                    | 26253800079931        | 0.10        | В банке  Проведен | 761            | 79930 (Головной ЗКП1)  |         |  |  |
| Евтушенко Я. О.                                                                                                    | 26252800079932        | 1.00        | В банке  Проведен | 761            | 79930 (Головной ЗКП1)  |         |  |  |
| Бирюкова П. М.                                                                                                    | 26256800079949        | 2.00        | В банке  Проведен | 761            | 79930 (Головной ЗКП1)  |         |  |  |
| Чак Н. Ч.                                                                                                    | 26257800079948        | 1.00        | В банке  Проведен | 761            | 79930 (Головной ЗКП1)  |         |  |  |
| ▶ Конан В. В.                                                                                                    | 26259800079946        | 1.00        | В банке  Проведен | 762            | 799303 (ЗКПЗ)          |         |  |  |
|                                                                                                    |                       | 6.10        | ]                 |                | ~                      | -       |  |  |
|                                                                                                    |                       |             | Сум               | ма выполненны: | х начислений           | 6.10    |  |  |
| Статья бюджета                                                                                                    |                       |             | <b>▼</b> У        | ровень подписа | Авторизац.             | подписи |  |  |
| Состояние                                                                                                    |                       |             | Пользователь      | 1 Пользова     | тель 2 3               |         |  |  |
| В банке  Проведен                                                                                                    |                       |             | SBRF0             | SBRF0          | 4                      |         |  |  |
|                                                                                                    |                       |             |                   |                |                        |         |  |  |
| Источник формирования Добавление                                                                                                    |                       |             |                   |                |                        |         |  |  |
| Т <u>а</u> блица Зап <u>и</u> сь                                                                                                    |                       |             |                   |                |                        |         |  |  |
| <b>⊹</b> • △ −   •• • • • •                                                                                                    | 🏦 Поиск 🔻 🛛 🔞 Зада    | нчи 🔻 🔯 По, | дписи 🔻 📆         |                |                        | 384     |  |  |

## Описание элементов

| Элемент            | Описание                                                                                                    |
|--------------------|----------------------------------------------------------------------------------------------------|
| № ведомости        | Поле содержит уникальный номер ведомости                                                                                                    |
| Дата               | Поле содержит дату создания зарплатной ведомости (по умолчанию -<br>дата операционного дня банка). Если не указана «дата валютирования»,<br>тогда именно с этой датой будут созданы документы на общую сумму и<br>по начислениям                                                                                       |
| Дата валютир.      | Поле содержит дату валютирования зарплатной ведомости. Если поле заполнено, тогда именно эта дата будет указываться в документах дня на общую сумму и по начислениям                                                                                                    |
| Вид начисления     | В поле следует выбрать вид начисления по зарплатной ведомости<br>(выбирается из справочника видов начислений)                                                                                                    |
| Предприятие        | Поле содержит наименование предприятия, для сотрудников которого формируется зарплатная ведомость, и со счета которого будут сниматься деньги для зачисления на транзитный счет                                                                                                    |
| Код банка          | Код банка, в котором зарегистрирован контрагент для предприятия.<br>Заполняется автоматически после выбора предприятия                                                                                                    |
| Счет плательщика   | В поле выбирается счет предприятия для списания денежных средств на оплату зарплатной ведомости                                                                                                    |
| Валюта             | Валюта зарплатной ведомости (по умолчанию – гривна; пока реализован<br>функционал формирования только гривневых зарплатных ведомостей)                                                                                                    |
| Счет другого банка | Опция определяет, будет ли сумма зарплатной ведомости списываться<br>со счета другого банка. Если опция отмечена, тогда поле <b>Счет</b><br>плательщика может оставаться незаполненным. В таком случае перед<br>обработкой ведомости операционист банка будет выполнять<br>предварительную верификацию наличия средств |

| Зарплатный проект                  | Поле содержит номер ЗКП, указывается в случае, если используется схема работы с ЗКП                                                                                                    |  |  |  |  |
|------------------------------------|----------------------------------------------------------------------------------------------------|--|--|--|--|
| Транзитный счет                    | Поле содержит транзитный счет предприятия, на который переводятся<br>денежные средства со счета плательщика для дальнейшего<br>перечисления на счета сотрудников согласно начислениям зарплатной<br>ведомости                                                                                                    |  |  |  |  |
| Комментарий                        | Поле для ввода комментария к зарплатной ведомости (например, месяц,<br>за который начислена зарплата).<br>Поле может называться <b>Назначение платежа</b> в зависимости от<br>внутренних настроек банка                                                                                                    |  |  |  |  |
| Начисления по<br>ведомости         | <ul> <li>Информация о сотрудниках и начисленных им суммах.</li> <li>Внимание! После добавления сотрудника невозможно выбрать другое предприятие. Чтобы выбрать другое предприятие, необходимо предварительно очистить список сотрудников в данном документе.</li> <li>Содержит: <ul> <li>ФИО сотрудника, которому производится начисление;</li> </ul> </li> <li>Примечание. Полное или краткое отображение ФИО сотрудника настраивается на форме Сервис/Настройки/Зарплатный проект (см. «Настройки подсистемы»).</li> <li>Счет сотрудника, на который должно быть произведено начисление;</li> <li>Сумма начисления;</li> <li>Идентификационный код сотрудника;</li> <li>Состояние начисления по сотрудника;</li> <li>Код ЗКП – порядковый номер записи ЗКП в справочнике;</li> <li>Код (наименование) ЗКП – номер и название ЗКП.</li> <li>Отображение колонок настраивается с помощью пункта «Выбрать поля» контекстного меню заголовка таблицы. При необходимости вы можете добавить для отображения также ряд системных данных.</li> </ul> Примечание. Рекомендуемое количество начислений для зарплатной ведомости - не более 10 000 с целью оптимального использования ресурсов рабочего места пользователя. Примечание. В зависимости от настроек банка, может быть доступно добавление в зарплатную ведомость начислений по сотрудника, которые ранее не были привязаны к предприятию по ЗКП. |  |  |  |  |
| Сумма<br>выполненных<br>начислений | Сумма начислений по зарплатной ведомости, проведенных в банке                                                                                                    |  |  |  |  |
| Документы по<br>оплате налогов     | На вкладке отображаются связанные с зарплатной ведомостью<br>документы по оплате налогов (возможность связать документы с<br>зарплатной ведомостью регулируется администратором банка)                                                                                                    |  |  |  |  |
| Состояние                          | Состояние зарплатной ведомости (см. список значений ниже)                                                                                                    |  |  |  |  |
| Сообщение о<br>приеме              | Если зарплатная ведомость была отклонена в банке, в поле указывается причина отклонения                                                                                                    |  |  |  |  |
| Уровень<br>подписания              | В данном поле указывается число подписей, необходимых для отправки документа в банк (только в windows-приложении)                                                                                                    |  |  |  |  |
| Пользователь1/                     | Пользователи, подписавшие зарплатную ведомость                                                                                                    |  |  |  |  |
| Пользователь 2                     |                                                                                                    |  |  |  |  |
| Авторизационные<br>подписи         | Секция полей, в которых отображаются логины пользователей,<br>наложивших на документ авторизационные подписи 3-6 уровней.                                                                                                    |  |  |  |  |
|                                    | Получение третьей подписи необходимо в том случае, если сумма<br>документа превышает сумму заданного администратором<br>авторизационного лимита.                                                                                                    |  |  |  |  |
|                                    | Примечание. В web-приложении третья подпись отображается в поле Авторизация.                                                                                                    |  |  |  |  |

|              | Наличие четвертой, пятой и шестой подписей необходимо в том случае,<br>если счет списания является бюджетным (только в windows-<br>приложении) |
|--------------|----------------------------------------------------------------------------------------------------|
| Источник     | Источник формирования зарплатной ведомости. Заполняется                                                                                        |
| формирования | автоматически при создании ведомости на клиентском месте. Может принимать следующие значения:                                                  |
|              | • Добавление - если ввод зарплатной ведомости осуществлялся вручную на клиентском месте;                                                       |
|              | • Импорт - если зарплатная ведомость была создана путем импортирования из внешних систем;                                                      |
|              | • Клонирование - если зарплатная ведомость была создана путем клонирования.                                                                    |
|              | К источнику формирования для ведомостей, созданных в web-<br>приложении iFOBS, добавляется пометка «IFOBS-Web»                                 |

Состояние зарплатной ведомости может принимать следующие значения:

• На клиенте | Введен – зарплатная ведомость сформирована клиентом, но еще не подписана и не будет отправлена в банк;

• На клиенте | Готов к отправке – зарплатная ведомость подписана и при синхронизации будет отправлена в банк;

• **В банке | Отправлен** – при синхронизации с банком зарплатная ведомость была отправлена в банк;

• **В банке | Принят** – зарплатная ведомость была обработана в банке и по ней сформированы необходимые документы на перечисление денежных средств;

• **В банке | Частично принят** – зарплатная ведомость была обработана в банке и по ней сформированы необходимые документы на перечисление денежных средств, за исключением начислений на счета, которые оказались неактивными на момент обработки ведомости;

• **В банке | Проведен** – сформированные по зарплатной ведомости документы проведены;

• В банке | Частично проведен – сформированные по зарплатной ведомости документы проведены, за исключением начислений на счета, которые оказались неактивными на момент обработки ведомости;

• **В банке | Отложен -** зарплатная ведомость, обработка которой отложена на неопределенное время;

- В банке | Не все подписи зарплатная ведомость не имеет всех подписей;
- В банке | Отклонен зарплатная ведомость отклонена в банке;

**В банке | Удален –** отправленная зарплатная ведомость удалена клиентом, после чего состояние «Удален» было передано в банк.

## 2.5.1. Операции

На форме доступны следующие операции:

- Импорт документов/Импорт зарплатной ведомости из файла (форматы XML, XLS, DBF) – операция позволяет производить импорт зарплатной ведомости из внешних систем (при отсутствии идентификационного кода для идентификации сотрудника используется табельный код сотрудника). С подробным описанием форматов импорта вы можете ознакомиться в «iFOBS\_eSalary\_Описание форматов импорта и экспорта.doc»;
- 2. **Печать ведомости** данная операция позволяет распечатать зарплатную ведомость;

- Экспорт данных экспорт списка зарплатных ведомостей в файлы форматов XML (.xml), Microsoft Excel (.xls), текстовый формат (.txt), HTML (.html) (подробнее см. «Экспорт зарплатных ведомостей»);
- 4. Просмотр печати предпечатный просмотр списка зарплатных ведомостей;
- 5. **Журнал прохождения документа** данная операция позволяет просмотреть журнал обработки зарплатной ведомости (подробнее см. «<u>Журнал прохождения документа</u>»).

## 2.5.2. Системные фильтры

На форме просмотра списка зарплатных ведомостей вы можете воспользоваться следующими системными фильтрами (в верхней части таблицы):

- Текущий для отображения зарплатных ведомостей, созданных за текущий день;
- **Предыдущий** для отображения зарплатных ведомостей, созданных за предыдущий день;
- **Дата** для отображения зарплатных ведомостей, созданных за указанную дату (при выборе данного фильтра укажите дату и нажмите «Применить»);
- Период для отображения зарплатных ведомостей, созданных в течение указанного периода (при выборе данного фильтра укажите период и нажмите «Применить»);
- Отправляемые для отображения зарплатных ведомостей, готовых к отправке в банк;
- Непроведенные для отображения зарплатных ведомостей, которые еще не проведены банком.

| 🔁 Зарплатные ведомости предприятий                                                                                                   |  |
|----------------------------------------------------------------------------------------------------|--|
| <ul> <li>○ Текущий</li> <li>○ Дата</li> <li>○ Отправляемые</li> <li>Предыдущий</li> <li>○ Период</li> <li>○ Непроведенные</li> </ul> |  |
|                                                                                                    |  |

## 2.5.3. Просмотр итоговой суммы по ведомостям

На форме просмотра списка зарплатных ведомостей вы можете просмотреть сумму по выделенным ведомостям.

Для этого:

- На форме вызовите контекстное меню и выберите пункт «Итог по выбранным документам» или нажмите сочетание клавиш: [Shift]+[Ctrl]+[G];
- 2. Выделите нужные документы в таблице с помощью клавиш [Shift] или [Ctrl];
- Под таблицей появится строка с количеством документов и общей суммой по выделенным документам.

|   | 🖁 В банке  Не все подписи        | 12.05.2014 | 900 | 2658180000554 | Больничные            | 232.00       | OAC   |
|---|----------------------------------|------------|-----|---------------|-----------------------|--------------|-------|
| ٠ | 🞖 В банке  Не все подписи        | 12.05.2014 | 901 |               | Больничные            | 232.00       | OAO   |
| ٠ | 🞖 В банке  Не все подписи        | 12.05.2014 | 902 | 2600530011675 | Больничные            | 232.00       | OAC   |
| ۶ | 🎖 В банке  Отправлен             | 12.05.2014 | 903 | 2658180000554 | Больничные            | 232.00       | OAO   |
| ٠ | 8 в банке  Не все подписи        | 12.05.2014 | 904 | 2600530011675 | Больничные            | 232.00       | OAC   |
|   | 🖁 В банке  Не все подписи        | 12.05.2014 | 905 | 2658180000554 | Больничные            | 232.00       | OAC   |
|   | • В банке  Не все подписи        | 14.05.2014 | 1   | 2600530011675 | Аванс на командировку | 2.00         | OA( 🔻 |
| 4 |                                  |            |     |               |                       |              | ► I   |
| E | Зыбрано:                         |            |     | c             | Сумма 928.00          | Количество 4 |       |
|   | Т <u>а</u> блица Зап <u>и</u> сь |            |     |               |                       |              |       |

## 2.5.4. Создание зарплатной ведомости

Для того чтобы создать зарплатную ведомость:

- На форме «Зарплатные ведомости предприятий» нажмите кнопку «+» («Добавить новую запись»);
- 2. Укажите Дату валютирования.

**Примечание.** В зависимости от настройки вашего клиентского места, установленной в банке, поле **Дата валютирования** может быть недоступным для заполнения.

3. Выберите из списка Вид начисления;

**Примечание.** Вы можете настроить удобный для вас порядок отображения видов начисления (см. «<u>Справочник «Виды начислений»</u>»), или отсортировать записи по алфавиту (кнопка В выпадающем списке).

4. Выберите из списка наименование Предприятия и Зарплатный проект;

**Примечание.** Зарплатный проект указывается в случае, если используется схема работы с ЗКП. Если к предприятию привязан один ЗКП, то код данного проекта подставится в поле **Зарплатный проект** по умолчанию.

**Примечание.** Для формирования сводной ведомости по нескольким подразделениям одного предприятия необходимо выбрать ЗКП головного офиса<sup>\*</sup>.

- 5. Выберите из списка своих счетов Счет плательщика;
- 6. Выберите из списка **Транзитный счет** или введите его вручную;

**Примечание.** В зависимости от настроек банка, счета могут быть недоступны для выбора или редактирования и заполняться автоматически после выбора ЗКП.

**Внимание!** Администратор задает допустимые балансовые счета для счетов плательщика по зарплатной ведомости в настройках клиентских мест.

**Внимание!** Администратор может задавать допустимые транзитные счета по зарплатной ведомости в настройках клиентских мест. Если в настройках указан один транзитный счет, то номер транзитного счета будет заполнен системой автоматически.

- 7. Установите признак **Счет другого банка**, если общая сумма на оплату зарплатной ведомости будет списываться со счета в другом банке;
- 8. Заполните поле **Комментарий**, если оно является обязательным согласно внутренним настройкам банка;
- Опционально вы можете выбрать Типовое описание платежа из справочника, ввести произвольный комментарий к зарплатной ведомости в поле Дополнительная информация, если эти поля доступны вместо поля Комментарий. Затем нажмите кнопку «Сформировать», чтобы информация из этих двух полей сохранилась в поле Назначение платежа;
- 10. После этого укажите сотрудника(ов), а также сумму которая будет перечисляться на счет данного сотрудника – кнопка «+» в секции «Начисления по ведомости». Если по счету сотрудника указан признак «по умолчанию», то данный счет автоматически подставляется в начисление. Если счетов «по умолчанию» у одного сотрудника несколько, подставляется первый из списка (см. «Установка автозаполнения счета в зарплатной ведомости»);

<sup>\*</sup> Дополнительная функциональность

**Примечание.** После выбора ЗКП становятся доступными для добавления в ведомость только те сотрудники и их счета, которые привязаны к этому ЗКП. После выбора ЗКП головного офиса становятся доступными для добавления в ведомость все сотрудники ЗКП подразделений, подчиненных головному офису.

**Примечание.** В зависимости от настроек банка, может быть доступно добавление в зарплатную ведомость начислений по сотрудникам, которые ранее не были привязаны к предприятию по ЗКП. Для добавления такого начисления в ЗВ, в окне формы «Начисление по зарплатной ведомости» необходимо установить отметку в поле **Не сотрудник**, указать идентификационный код, номер счета и сумму начисления. При этом связь сотрудника с предприятием будет создана при успешной обработке ведомости банком.

Обратите внимание: при работе с нестандартными начислениями разрешено добавлять в ведомость с нестандартными начислениями счета, которые привязаны к другому ЗКП этого же клиента.

**Внимание!** Не допускается внесение в зарплатную ведомость нестандартных начислений по сотрудникам, которые отказались от присвоения идентификационного кода, о чем имеют соответствующую отметку в паспорте.

- Если вам доступна вкладка «Документы по оплате налогов»<sup>\*</sup>, свяжите документы по оплате налогов с ведомостью (см. «<u>Привязка документов по</u> <u>оплате налогов к зарплатной ведомости</u>»);
- 12. После ввода всех необходимых данных нажмите **«Сохранить»** для завершения создания новой зарплатной ведомости.

<sup>\*</sup> Дополнительная функциональность

| _                 |                              |       |                       |                    |               |                                       |
|-------------------|------------------------------|-------|-----------------------|--------------------|---------------|---------------------------------------|
| 🔁 Зарплатные ве,  | домости предп                | рият  | ий                    |                    |               |                                       |
| № ведомости       | ведомости Дата Дата валютир. |       | Вид начисления        |                    |               |                                       |
| 1                 | 04.11.2009                   | •     | · . · · ·             | Ава                | нс на коман   | ндировку 🗸                            |
| Предприятие       |                              |       | Код банка             | Счет               | г плательщ    | ика Валюта                            |
| Umbrella          |                              | -     | 300003                | 260                | 060011696     | ▼ UAH □ Счет другого банка            |
| Зарплатный про    | ект                          |       |                       | Тран               | нзитный сче   | т                                     |
| 1696              |                              | -     |                       | 260                | 0730021696    | j                                     |
| Предприятие и Зар | платный проект               | изме  | нить нельзя, т.к. име | ются н             | ачисления по  | ведомости                             |
| Комментарий       |                              |       |                       |                    |               | A                                     |
|                   |                              |       |                       |                    |               | <b>v</b>                              |
|                   |                              |       | Howon GUOTA           |                    | 0.000         | Cogroguus                             |
| Ф.И.О. Согруд     | ника                         |       | 2620000152085         |                    | Сумма         | Состояние 🖓                           |
|                   |                              |       | 2625700152085         |                    | 2 600 00      |                                       |
|                   | •                            |       | 2023700132000         | <u>.</u>           | 2 000.00      |                                       |
|                   |                              |       |                       | 🔁 Ha               | ачисление п   | о зарплатной ведомости                |
|                   |                              |       |                       | Ф.И.О. сотрудника  |               |                                       |
|                   |                              |       |                       |                    |               |                                       |
|                   |                              |       |                       | ИД. КОД СОТРУДНИКА |               |                                       |
|                   |                              |       |                       | 000                | 0052065       |                                       |
|                   |                              |       |                       | H0M                | ер счета      |                                       |
|                   |                              |       |                       | 202                | 0900152085    | · · · · · · · · · · · · · · · · · · · |
| 4 & -             | 44 4 >                       |       | 8                     | 321                | <sup>ma</sup> |                                       |
|                   |                              |       | 243                   | 521                | 0             |                                       |
| Статья бюджет     | a                            |       |                       |                    |               | ОК Отмена                             |
| Состояние         |                              |       | Пол                   |                    |               |                                       |
| На клиенте  Вве   | ден                          |       |                       | -                  |               | 4                                     |
|                   |                              |       |                       |                    |               | 5                                     |
|                   |                              |       |                       |                    |               | 6                                     |
|                   |                              |       |                       |                    | Источ         | чник формирования Добавление          |
|                   |                              |       |                       |                    |               |                                       |
| 🗸 Сохранить       | 🗶 Отме                       | енить | >                     |                    |               |                                       |

**Примечание.** При клонировании зарплатной ведомости клонируются только те начисления, которые не были удалены или отклонены, но, если клонируется зарплатная ведомость в статусе **В банке | Отклонен**, то копируются все начисления по ней.

#### 2.5.5. Подписание зарплатной ведомости

Для вызова задачи используйте кнопку **«Подписи»** на форме «Зарплатные ведомости предприятий».

Выберите нужный вам пункт меню, доступного при нажатии на кнопку «Подписи»:

- Подписать текущий документ на текущий документ будет наложена цифровая подпись пользователя, подключенного к системе в данный момент;
- Подписать все цифровой подписью пользователя, подключенного к системе в данный момент, будут подписаны все документы в списке;
- Подписать от имени выберите этот пункт меню, чтобы подписать текущий документ от имени другого пользователя того же клиента. В открывшейся форме авторизации введите логин, пароль к секретному ключу, путь к секретному ключу и сертификату пользователя, от имени которого будет выполняться подписание. Нажмите кнопку «Подписать»:

| 🔂 Подпі  | исать от имени                             |
|----------|--------------------------------------------|
|          | Логин пользователя                         |
|          | ES1 💌                                      |
| 1        | Пароль к секретному ключу                  |
|          | *****                                      |
| Путь к с | екретному ключу и сертификату пользователя |
| D:\Серт  | ификаты\ES0 ····                           |
|          | Подписать Отменить Справка                 |

- Подписать все от имени цифровой подписью другого пользователя того же клиента будут подписаны все документы в списке;
- Подписать от имени (другой клиент) выберите этот пункт меню, чтоб подписать текущий документ от имени пользователя другого клиента. В открывшейся форме авторизации введите логин, пароль к секретному ключу, путь к секретному ключу и сертификату пользователя, от имени которого будет выполняться подписание. В секции «Подпись» отметьте, какая подпись (первая и/или вторая, третья) будет наложена на документ. Нажмите кнопку «Подписать»:

| 🔂 Подпі  | исать от имени                                     | ×        |  |  |  |  |
|----------|----------------------------------------------------|----------|--|--|--|--|
|          | Логин пользователя                                 | Подпись  |  |  |  |  |
| K        | GLAV_BUH                                           | 🗆 Первая |  |  |  |  |
| 1        | Пароль к секретному ключу 🗹 Втора                  |          |  |  |  |  |
|          | ****                                               |          |  |  |  |  |
| Путь к с | Путь к секретному ключу и сертификату пользователя |          |  |  |  |  |
| D:\Серт  | ификаты\ES0                                        |          |  |  |  |  |
|          | Подписать Отменить                                 | Справка  |  |  |  |  |

Если количество подписей совпадает с количеством, требуемым для отправки (*Сервис/Настройки/Документы/Отправка*), после проведения синхронизации документ будет отправлен в банк.

**Внимание!** В зависимости от комплекта поставки системы, возможность наложения Зй подписи может отсутствовать.

## 2.5.6. Редактирование и удаление зарплатной ведомости

Для вызова задачи используйте кнопку (), «Изменить текущую запись», на форме «Зарплатные ведомости предприятий» (Зарплата/Зарплатные ведомости), предварительно выбрав необходимую запись в списке. После внесения необходимых изменений, сохраните отредактированную запись.

**Внимание!** После добавления сотрудника невозможно выбрать другое предприятие. Чтобы выбрать другое предприятие, необходимо предварительно очистить список сотрудников в данном документе.

| 🗟 Зарплатные вед                                                                                                    | омости предпр                                                | рияти      | ій                                                             |                                                   |                                                                |                                          |                          |                                   | - • ×                         |
|----------------------------------------------------------------------------------------------------|--------------------------------------------------------------|------------|----------------------------------------------------------------|---------------------------------------------------|----------------------------------------------------------------|------------------------------------------|--------------------------|-----------------------------------|-------------------------------|
| № ведомости<br>57                                                                                                    | <mark>Дата</mark><br>21.02.2014                              | •          | Дата валютир.<br>• • •                                         | Вид начисления<br>Заработная плата и авансы       |                                                                |                                          |                          | •                                 |                               |
| Предприятие<br>ОАО "ЗП Девятка<br>Зарплатный проен<br>Девятка_ЗКП1888<br>Предприятие и Зарпл<br>Назначение плат<br>Типовое описание<br>Дополнительная<br>информация | "<br>ст<br>1888<br>патный проект<br>ежа<br>е платежа<br>1235 | Г<br>ИЗМен | Код банка<br>300009<br>чить нельзя, т.к. имен<br>3П и авансы 1 | Счет п<br>26005:<br>Транзи<br>29240:<br>отся начи | лательщи<br>30011675<br>птный счет<br>30011675<br>исления по в | ка<br>▼<br>ведомости                     | Валюта<br>UAH            | □ Счет<br>▼[                      | другого банка<br>Сформировать |
| Ф.И.О. сотрудн<br>▶ Титов В. П.                                                                                                    | ика                                                          |            | Номер счета<br>26200500011703                                  |                                                   | Сумма<br>5 000.00                                              | Состояни<br>На клиен                     | 1е<br>ITE  Гото          | в к отпра                         | вке                           |
| Статья бюджета<br>Статья бюджета<br>Состояние       В банке  Отклоне                                                                                                | I≪ ≪ ►                                                       | •••        | Поль<br>ESO                                                    | ▼<br>308aTe                                       | 5 000.00<br>Сумма выг<br>Уровень<br>ть 1 П<br>Е                | олненных<br>подписани<br>ользовате<br>SO | аначислен<br>ия<br>ель 2 | ний<br>Авторі<br>3<br>4<br>5<br>6 | изац. подписи                 |
| 🖌 Сохранить                                                                                                    | 🗙 Отме                                                       | нить       |                                                                |                                                   | Источн                                                         | ник форми                                | ірования                 | Добавле                           | ние                           |

Чтобы удалить зарплатную ведомость, нажмите кнопку «-», **«Удалить текущую запись**», на форме «Зарплатные ведомости» (*Зарплата/Зарплатные ведомости*). Если зарплатная ведомость еще не была отправлена в банк, то после подтверждения удаления, запись будет удалена из списка. При удалении зарплатной ведомости, отправленной в банк, после синхронизации состояние ведомости будет изменено на **В банке | Удален**.

## 2.5.7. Импорт зарплатных ведомостей из внешних систем

В подсистеме iFOBS.eSalary предусмотрена возможность импорта зарплатных ведомостей из внешних систем. Импорт возможен из файлов форматов XML, DBF и XLS. Подробное описание форматов импорта см. в *«iFOBS\_eSalary\_Описание форматов импорта и экспорта.doc»*.

Для импорта зарплатной ведомости:

1. Выберите пункт меню **Зарплата/Зарплатные ведомости**, задачу **«Импорт документов»** и далее из открывшегося списка выберите нужный вам формат.

| 1 | Выбрать поля              | F11          |                                          |
|---|---------------------------|--------------|------------------------------------------|
| ş | Размер шрифта             |              |                                          |
|   | Вернуть вид по-умолчанию  | Shift+Ctrl+R |                                          |
|   | Автоподбор высоты         | Shift+Ctrl+H |                                          |
|   | Автоподбор ширины         | Shift+Ctrl+W |                                          |
| • | Режим отображения формы   | •            |                                          |
|   | Импорт документов         | •            | Импорт зарплатной ведомости из XML-файла |
|   | Печать ведомости          |              | Импорт зарплатной ведомости из DBF-файла |
| Q | Экспорт данных            | Shift+Ctrl+S | Импорт зарплатной ведомости из XLS-файла |
| 8 | Просмотр печати           |              |                                          |
|   | Журнал прохождения докуме | ента         |                                          |

2. Выберите файлы для импорта данных и нажмите кнопку «Открыть».

| 🔁 Выберите файл для импор                                                                                                    | аланных                           | - 4                                     | Поист: Импорт сед              | ouomemeŭ O   |
|----------------------------------------------------------------------------------------------------|-----------------------------------|-----------------------------------------|--------------------------------|--------------|
|                                                                                                    | es_esalary v vimilopi_begomorereu | • • • • • • • • • • • • • • • • • • • • | Houck. Vimilophi_Beog          | omonnenneu 🔎 |
| Упорядочить 🔻 Новая                                                                                                    | а папка                           |                                         |                                |              |
| 🚖 Избранное 👘                                                                                                    | Имя                               | Дата изменения                          | Тип                            | Размер       |
| 〕 Загрузки                                                                                                    | 2.2.1.Import_Payroll.xml          | 17.01.2013 14:33                        | Документ XML                   | 1 KI         |
| 🔚 Недавние места                                                                                                    | 2.2.1.Import_Payroll_0.xml        | 17.01.2013 14:33                        | Документ XML                   | 1 K          |
| 📃 Рабочий стол                                                                                                    | 2.2.1.Import_Payroll_1.xml        | 17.01.2013 14:33                        | Документ XML                   | 1 KI         |
| <ul> <li>Видео</li> <li>Документы</li> <li>Дображения</li> <li>Мзображения</li> <li>Музыка</li> <li>Компьютер</li> <li>OS (C:)</li> <li>work (D:)</li> <li>Мои веб-узлы №</li> </ul> |                                   |                                         |                                |              |
| 📬 Сеть 🔹 🔻                                                                                                    | <                                 | Import_Payroll.xml" "2.2 ▼              | Файлы импорта XML<br>Открыть 🔽 | (*.xml) 🔻    |

Если импорт произошел с ошибками, система выдаст предупреждение и предложит вам просмотреть ошибки в импортируемом файле.

| Ошибка |                                                                                                    |
|--------|----------------------------------------------------------------------------------------------------|
| 8      | Импортировано 1 документов из 3 (с ошибками 3 документов). Подробности результатов импортирования находятся в файле<br>"D:\install\ifobs_win32client_2.1.6.X_X509\Log\ImportSchedule.xml".<br>Просмотреть файл ошибок прямо сейчас? |
|        | Да Нет                                                                                                    |

В случае успешного импорта на экране появится соответствующее сообщение.

**Внимание!** Если в системе настроено автоматическое подписание документов, тогда импортируемые зарплатные ведомости будут также подписываться автоматически (*Сервис/Настройки/Документы/Параметры/*, с подробным описанием можно ознакомиться в руководстве «iFOBS\_WinClient\_Руководство пользователя», раздел 4.8.1.).

#### 2.5.7.1.Импорт начислений по зарплатным ведомостям\*

В подсистеме существует возможность импорта начислений по зарплатным ведомостям из внешних систем. Импорт возможен из текстовых файлов, а также файлов форматов XLS и DBF. С подробным описанием форматов импорта вы можете ознакомиться в *«iFOBS\_eSalary\_Описание форматов импорта и экспорта.doc»*.

Для импорта начислений по зарплатной ведомости:

1. Выберите пункт меню **Зарплата/Зарплатные ведомости**, задачу **«Импорт документов»** и далее из открывшегося списка выберите нужный вам формат:

| 🚰 Выбрать поля            | F11          |                                                          |
|---------------------------|--------------|----------------------------------------------------------|
| 🗲 Размер шрифта           |              |                                                          |
| Вернуть вид по-умолчанию  | Shift+Ctrl+R |                                                          |
| Автоподбор высоты         | Shift+Ctrl+H |                                                          |
| Автоподбор ширины         | Shift+Ctrl+W |                                                          |
| 🕎 Режим отображения формы | •            |                                                          |
| 🚑 Импорт документов       | •            | Импорт зарплатной ведомости из XML-файла                 |
| Печать ведомости          |              | Импорт начислений зарплатной ведомости из xls-файла(SEB) |
| 🔄 Экспорт данных          | Shift+Ctrl+S | Импорт зарплатной ведомости из DBF-файла                 |
| 🔄 Просмотр печати         |              | Импорт зарплатной ведомости из XLS-файла                 |
| Журнал прохождения докуме | нта          |                                                          |

2. Выберите файл для импорта данных и откройте его:

| 🔂 Выберите файл для импорта данных                                                          | reason a dave prov          | ×    |
|---------------------------------------------------------------------------------------------|-----------------------------|------|
| 🚱 🔵 🗢 📗 « eSalary 🕨 Образцы файлов                                                          | 🔻 🍫 Поиск: Образцы файлов   | ٩    |
| Упорядочить 🔻 Новая папка                                                                   | ≣ ▼ 🗍 (                     | 2    |
| 🖈 Избранное 🧴 Имя                                                                           | Дата изменения Тип          |      |
| 🔋 Загрузки 🔄 salary_registry_example_2386                                                   | 2.xls 26.06.2012 12:27 Лист | Mic  |
| 🖳 Недавние места 🛛 📳 ShedAmount_SEB_23860.xls                                               | 27.06.2012 10:40 Лист       | Mici |
| 📃 Рабочий стол                                                                              |                             |      |
| Библиотеки<br>Видео<br>Документы<br>Ызображения<br>Музыка<br>№ Компьютер<br>С:<br>work (D:) |                             |      |
|                                                                                             |                             | , '  |
| Имя файла: ShedAmount_SEB_23860.xls                                                         | • Файлы импорта XLS (*.xls) |      |
|                                                                                             | Открыть 🔻 Отмена            |      |

<sup>\*</sup> Дополнительная функциональность

3. Введите необходимую информацию по зарплатной ведомости (подробнее см. «<u>Создание зарплатной ведомости</u>»), нажмите **«ОК»**:

| 🔂 Импорт зарпла   | 🔁 Импорт зарплатной ведомости предприятия |                        |                                                                                      |  |  |  |  |  |  |  |
|-------------------|-------------------------------------------|------------------------|--------------------------------------------------------------------------------------|--|--|--|--|--|--|--|
| № ведомости<br>33 | <mark>Дата</mark><br>22.12.2009           | Дата валюти            | <ul> <li>вид начисления</li> <li>Безналичное пополнение карточных счетов </li> </ul> |  |  |  |  |  |  |  |
| Предприятие       |                                           | Код <mark>банка</mark> | Счет плательщика Валюта                                                              |  |  |  |  |  |  |  |
| МегаРейл Украи    | на                                        | ▼ 3000                 | 05 2600130012612 VAH                                                                 |  |  |  |  |  |  |  |
|                   |                                           |                        | Транзитный счет 2924630012612                                                        |  |  |  |  |  |  |  |
| Комментарий       |                                           |                        |                                                                                      |  |  |  |  |  |  |  |
|                   |                                           |                        | ОК Отмена                                                                            |  |  |  |  |  |  |  |

Если импорт произошел с ошибками, система выдаст предупреждение и предложит вам просмотреть ошибки в импортируемом файле.

| Предупре | ждение                                                                                                    |
|----------|----------------------------------------------------------------------------------------------------|
|          | Импорт завершен с замечаниями. Зарплатная ведомость не импортирована.<br>Просмотреть файл ошибок прямо сейчас? |
|          | Да Нет                                                                                                    |

В случае успешного импорта на экране появится соответствующее сообщение.

## 2.5.8. Экспорт зарплатных ведомостей

Существует возможность экспорта таблицы с зарплатными ведомостями в файлы форматов XML, HTML, XLS и текстовый формат \*.txt.

Для того чтобы записать список ведомостей в файл:

- 1. Перейдите на форму «Зарплатные ведомости предприятий» (меню *Зарплата/Зарплатные ведомости*);
- 2. Откройте вкладку **«Запись»** и при помощи фильтров сформируйте список ведомостей, которые вы хотите экспортировать;
- Нажмите кнопку «Задачи» внизу формы и выберите пункт «Экспорт данных...», либо воспользуйтесь сочетанием клавиш [Shift] + [Ctrl] + [S];
- 4. В открывшемся диалоговом окне выберите папку для сохранения файла, укажите название и тип экспортируемого файла, нажмите кнопку **«Сохранить»**.

**Внимание!** Формат такого экспорта будет разным при различных настройках таблицы, отображаемой на форме «Зарплатные ведомости предприятий».

| 🕞 Зарплатные ведомости предприятий                                                                 |                   |                |                          |        |                                     |      |  |  |
|----------------------------------------------------------------------------------------------------|-------------------|----------------|--------------------------|--------|-------------------------------------|------|--|--|
| <ul> <li>• Текущий ○ Дата ○ Отправляемые</li> <li>• Предыдущий ○ Период ○ Непроведенные</li> </ul> |                   |                |                          |        |                                     |      |  |  |
| Перетащите заголовок колонки сюда для группировки                                                  |                   |                |                          |        |                                     |      |  |  |
| Состояние                                                                                          | • Дата докумен 💌  | № ведок 💌      | Счет                     | -      | Вид начисления                      | Общ. |  |  |
| 🖁 <del>В банке  Отклонен</del>                                                                     | 22.02.2014        | <del>850</del> | <del>2603580000213</del> | 1      | Заработна <mark>я плата и ав</mark> | ы    |  |  |
| 🖁 В банке  Отправлен                                                                               | 26.02.2014        | 57             | 2603580000213            | I      | Безналичное пополнение              | Kā   |  |  |
| В банке  Отправлен                                                                                 | 26 02 2014        | CVO            |                          |        | Боризличное пополнение              | Ki 🛛 |  |  |
| 🖁 В банке  Отправл                                                                                 | Подписать текущи  | ій документ    |                          |        | ичное пополнение                    | Kā   |  |  |
| 🖁 В банке  Отправл                                                                                 | Подписать от имен | ни             |                          |        | ичное пополнение                    | Kā   |  |  |
| 🔓 В банке  Отправл                                                                                 | Удалить все подпи | си             |                          |        | на командировку                     |      |  |  |
| 🔓 В банке  Отправл                                                                                 |                   |                |                          |        | ичное пополнение                    | Kā   |  |  |
| В банке  Не все п                                                                                  | Импорт документо  | OB             |                          |        | отная плата и аванс                 | ы    |  |  |
| 🖁 🛚 Банке  Откло                                                                                   | Экспорт документ  | ОВ             |                          |        | отная плата и ав                    | э    |  |  |
| 🖁 В банке  Отправл                                                                                 | Экспорт данных    |                | Shift                    | +Ctr   | I+S тная плата и аванс              | ы    |  |  |
| 🚪 В банке  Отправл                                                                                 | Найти             |                |                          | Ctr    | I+F ичное пополнение                | Kā   |  |  |
| 🖁 В банке  Отправл                                                                                 | Просмотр печати   |                |                          |        | тная плата и авано                  | ы    |  |  |
| 🖁 В банке  Отправл                                                                                 | Вернуть вид по-ум | олчанию        | Shift-                   | + Ctrl | I+R отная плата и авано             | ы    |  |  |
| 🖁 В банке  Отправл                                                                                 | Выбрать поля      |                |                          |        | F11 отная плата и авано             | ы    |  |  |
| 🔗 В банке  Не все п                                                                                | bbiopare norman   |                |                          |        | тная плата и аванс                  | ы    |  |  |
| 4                                                                                                  | Клонировать       |                | SI                       | hift+  | Ins                                 | F    |  |  |
| Т <u>а</u> блица Зап <u>и</u> сь                                                                   | Отложить          |                |                          |        |                                     |      |  |  |
| + • ▲   ««                                                                                         | Перевести в состо | яние "Готов к  | отправке"                |        |                                     | 208  |  |  |

## 2.5.9. Печать зарплатной ведомости

Для распечатки зарплатной ведомости нажмите кнопку **«Задачи»** и выберите пункт **«Печать ведомости»**. Откроется форма предпечатного просмотра документа. На панели инструментов этой формы нажмите значок принтера.

Обратите внимание, что при печати список сотрудников сортируется по фамилии (по алфавиту), а не по порядковому номеру в ведомости.

| 🔂 Предварительный просмотр      |                          |                    |            |
|---------------------------------|--------------------------|--------------------|------------|
| 🔁 🔑 🛤 🔲 🗐 🖽 100% 🔹 🗐 🎒 🖄 🔚      | "} ④   I ◀ 1 → ▶         | Закрыть            |            |
| Ведомо                          | сть № _3                 | Дата               | 28.02.2012 |
|                                 | занс на командировку     |                    |            |
| Предприятие МегаРейл Украина    |                          |                    |            |
| МФО банка 300005                | Валюта                   | 980                |            |
| Счет для списания 2600130012612 | Транзитный сче           | ет 2924630012612   | E          |
|                                 |                          |                    |            |
|                                 |                          |                    |            |
| № п/п Ид. код Фамилия, им       | а, отчество сотрудника № | ₂ карточного счета | Сумма      |
| 1 7656465467 Арсенов О. В.      | 26                       | 625550012613       | 800.00     |
| 2 9889675742 Бирюкова П. М.     | 26                       | 525650012614       | 1875.30    |
| 3 9889675753 Евтушенко Я. О     | 26                       | 525750012615       | 2300.00    |
|                                 |                          | Итого:             | 4975.30    |
|                                 | Сумма выполнен           | нных начислении:   | 0.00       |
|                                 |                          |                    |            |
|                                 |                          |                    |            |
| Руководитель предприятия        |                          |                    |            |
|                                 | (Ф.И.О.)                 | (Подпись)          |            |
| Главный бухгалтер               |                          |                    |            |
|                                 | (Ф.И.О.)                 | (Подпись)          |            |
|                                 |                          |                    | -          |
| Страница 1 из 1                 |                          |                    |            |

## 2.5.10. Привязка документов по оплате налогов к зарплатной ведомости<sup>\*</sup>

Существует возможность связать зарплатную ведомость с документами по оплате налогов (настраивается администратором банка). Для этого:

- 1. Перейдите на форму «Зарплатные ведомости предприятий» (меню *Зарплата/Зарплатные ведомости*) и откройте нужную ведомость;
- 2. На вкладке «Документы по оплате налогов» нажмите кнопку 🕂 для добавления новой записи;

<sup>\*</sup> Дополнительная функциональность

| 🔂 Документы по о                                                                     | плате налогов  |       |      | X            | J |  |  |  |  |
|--------------------------------------------------------------------------------------|----------------|-------|------|--------------|---|--|--|--|--|
| Тип —<br>О Платежное поручение О Сканкопия документа Выбор документа Выбор документа |                |       |      |              |   |  |  |  |  |
| 🕞 Информация о до                                                                    | жументе        |       |      |              |   |  |  |  |  |
| № документа                                                                          | Дата документа | Сумма |      | Счет         |   |  |  |  |  |
| 568923                                                                               | 02.12.2009 💌   |       | 2.36 | 260013001187 |   |  |  |  |  |
| Назначение плате:                                                                    | жа             |       |      |              |   |  |  |  |  |
| 260093001505                                                                         |                |       |      |              |   |  |  |  |  |
| Примечание                                                                           |                |       |      |              |   |  |  |  |  |
| оплата специальн                                                                     | ого налога     |       |      | ×            |   |  |  |  |  |
|                                                                                      |                |       | 0    | К Отмена     |   |  |  |  |  |

3. В открывшемся окне выберите тип документа: Платежное поручение – для выбора из списка проведенных документов, Документ iFOBS – для выбора из списка всех введенных документов, или Сканкопия документа – для выбора сканкопии документа из файловой системы компьютера.

Обратите внимание, что возможна привязка копий документов в форматах PDF и DOC.

- 4. Затем нажмите «Выбор документа».
- 5. После того как вы выбрали документ, вы можете добавить примечание к нему, затем нажмите кнопку «ОК» для создания связанного документа.

**Примечание.** Вы можете связать документ по оплате налогов только с одной зарплатной ведомостью. Для привязки к зарплатной ведомости предприятия будут доступны только документы по счетам этого же предприятия. С ведомостью в состоянии «Удален» или «Отклонен» невозможно связать документы по оплате налогов.

Чтобы просмотреть документ, связанный с зарплатной ведомостью, нажмите кнопку «Переход» на вкладке «Документы по оплате налогов».

## 2.5.11. Создание документов по оплате налогов в автоматическом и ручном режиме<sup>\*</sup>

В системе предусмотрено добавление к зарплатной ведомости документов по оплате трех типов налогов: ЕСВ, НДФЛ, военный сбор.

Документы по оплате налогов могут создаваться как при создании зарплатной ведомости, так и отдельно от нее.

В первом случае, т.е. при создании налоговых документов одновременно с зарплатной ведомостью, вы можете вводить вручную по одному документу для каждого типа налога или воспользоваться возможностью автоматического формирования сразу трех документов, по всем типам налогов.

Во втором случае, вы можете создавать документы на оплату налогов как отдельные платежи в национальной валюте, а затем связывать их с одной или несколькими зарплатными ведомостями.

См. описание различных вариантов в разделах ниже.

<sup>\*</sup> Дополнительная функциональность

#### 2.5.11.1. Ручной ввод документа по оплате налогов

При ручном вводе создается одиночный документ по любому типу налогов.

Для создания документа выполните следующие действия:

1. На форме создания или редактирования зарплатной ведомости перейдите на вкладку «Документы по оплате налогов» и нажмите кнопку **«Создать** документ»:

| 🗟 Зарплатные ведомости предприятий |                   |              |           |               |               |                                |         |                  |          | <b>– –</b> × |
|------------------------------------|-------------------|--------------|-----------|---------------|---------------|--------------------------------|---------|------------------|----------|--------------|
| № ведомости                        | Дата              |              | Дата      | валютир.      | Вид начисл    | ения                           |         |                  |          |              |
| 110                                | 06.11             | .2017 🔻      | • •       | -             | Заробітна г   | плата і аванси                 | I       |                  | •        |              |
| Предприятие                        |                   |              | Код ба    | анка          | Счет плате.   | льщика                         | Валю    | га               |          |              |
| ПАТ "Дніпроспе                     | цсталь            | • •          |           | 300528        | 260030013     | 00300 🔻                        | UAH     | 🗆 Счет другог    | о банка  |              |
| Зарплатный про                     | Зарплатный проект |              |           |               | Транзитныі    | й счет                         | _       |                  |          |              |
| 105 - ПАТ "Дніп                    | роспец            | сталь"В 🔻    |           |               | 292480139     | 00000                          |         |                  |          |              |
| Предприятие и Зар                  | платны            | й проект изм | енить нел | ьзя, т.к. име | ются начислен | ия по ведомости                | 1       |                  |          |              |
| период месяц                       | Ноябр             | )ь           | (         | • Полный м    | есяц          | <ul> <li>Вторая пол</li> </ul> | ювина   |                  |          |              |
| Год                                | 2017              |              | <b>•</b>  | ) Первая п    | оловина       |                                | (0      | сталось символов | : 139 )  |              |
| Комментарий                        | Заро              | бітна плата  | і авансі  | и за листоп   | ад 2017       |                                |         |                  |          |              |
|                                    |                   |              |           |               |               |                                |         |                  |          |              |
|                                    |                   | _            |           |               |               |                                |         |                  |          |              |
| Начисления по                      | ведом             | ости Дон     | ументы і  | по оплате н   | алогов        |                                |         |                  |          |              |
| Дата документ                      | a                 | № докуме     | нта       | Счет          | (             | Сумма                          | Ha      | начение платежа  |          | Примечание   |
|                                    |                   |              |           |               |               |                                |         |                  |          |              |
|                                    |                   |              |           |               |               |                                |         |                  |          |              |
|                                    |                   |              |           |               |               |                                |         |                  |          |              |
|                                    |                   |              |           |               |               |                                |         |                  |          |              |
|                                    | A.A. A            |              |           |               |               |                                |         |                  |          |              |
| - A - I                            | 44 4              | 0 00         |           | Переход       | Созда         | ть документ                    | Сформи  | овать документы  |          |              |
| Статья бюджет                      | а                 |              |           |               |               | Vnose                          | нь полп | Исания           | вторизац | подписи      |
| Состояние                          |                   |              |           |               | Польз         | зователь 1                     | Польз   | ователь 2 3      |          |              |
| На клиенте Вве                     | ден               |              |           |               |               |                                |         | 4                |          |              |
|                                    |                   |              |           |               |               |                                |         | 5                |          |              |
|                                    |                   |              |           |               |               |                                |         | 6                |          |              |
|                                    |                   |              |           |               | L.            | 1сточник форм                  | ирован  | ия Клонирование  |          |              |
| ( Community)                       |                   | <b>X</b> 0   |           |               |               | 1.11                           |         |                  |          |              |
| Сохранить                          |                   | 🗙 Отмени     | ь         |               |               |                                |         |                  |          |              |

2. Откроется форма создания документа по оплате налогов. Часть данных будет заполнена автоматически, но вы можете изменить их.

| 🗟 Создание документа по оплате налогов                                            | ×                      |
|-----------------------------------------------------------------------------------|------------------------|
| № Дата документа Тип налога                                                       | Су <u>м</u> ма         |
| 14022366 01.08.2016 🔻 Военный сбор 🔻                                              | 0.00                   |
| Плательщик                                                                        | Ноль гривен 00 копеек  |
| Банк 300528 АТ "ОТП БАНК"                                                         |                        |
| Счет         26003001300300         ▼         Опис.         ПАТ "Дніпроспецсталь" |                        |
| Получатель 🛄                                                                      | -                      |
| Банк 821018 - ГУ ДКСУ У КИЇВСЬКІЙ ОБЛАСТІ                                         | Пользователь 1         |
| С <u>ч</u> ет 31114063700004 Страна 804 ▼ Укра•на                                 |                        |
| Наименование Ид. код                                                              | Пользователь 2         |
| Борисп. УК/м.Бориспіль/11011000 38007070                                          |                        |
| Период Месяц Ноябрь 💌 💿 Полный месяц 🔿 В                                          | торая половина         |
| Год 2017 🔻 🔿 Первая половина (С                                                   | сталось символов: 112) |
| Назначение *;101;00186536;військовий збір за листопад 2017;                       |                        |
| <u>Б</u> юджет                                                                    | <b>•</b>               |
| Сохранить как шаблон                                                              | ОК Отмена              |

- 3. Выберите Тип налога из выпадающего списка.
- 4. Введите сумму налога в гривне.
- 5. Поля секции «Получатель» могут быть заполнены автоматически значениями из справочника получателей платежей по налогам, если для данного типа налога был установлен признак «По умолчанию» (см. «Справочник получателей платежей по налогам»).

Если секция не заполнена, вы можете заполнить ее вручную или воспользоваться кнопкой 📖 для выбора значения из справочника.

6. Поле Назначение платежа заполняется автоматически по шаблону, но вы можете изменить его. Для этого нажмите кнопку «Бюджет» и введите свой текст в поле Пояснительная информация. Ваш текст будет добавлен в назначение платежа после четвертого символа «;».

Увидеть полную строку вы сможете в поле **Значение**. Кнопка **«Очистить»** позволяет удалить введенный текст и закрыть форму **«Бюджет»**.

| Бюджет 🗙                                                                                     |
|----------------------------------------------------------------------------------------------|
| Значение<br>*;101; ;за листопад 2017;Пример текста: Оплата налога в счет будущего г Очистить |
| Кодировка с 13.04.2003                                                                       |
| Код вида оплаты                                                                              |
| 101 🗸 Сплата податкового зобов'язання, визначеного платником податків                        |
| Ид. код плательщика, за которого осуществляется оплата                                       |
| Пример текста: Оплата налога в счет будущего месяца                                          |
| Дата регистрации документа 🗌 .                                                               |
| Номер документа                                                                              |
| Резерв                                                                                       |
| ОК Отмена Справка                                                                            |

После ввода всех данных вы можете сохранить шаблон назначения платежа для документа по налогам, чтобы впоследствии использовать его при создании новых документов. Для этого поставьте признак **«Сохранить как шаблон»**.

Для сохранения документа нажмите кнопку **«ОК»**.

#### 2.5.11.2. Автоматическое формирование документов по оплате налогов

Во время автоматического создания документов по оплате налогов формируется сразу три налоговых документа (ЕСВ, НДФЛ, военный сбор).

Для автоматического формирования документов выполните следующие действия:

- 1. Для каждого типа налогов создайте записи в специальном справочнике (см. «<u>Справочник получателей платежей по налогам</u>»);
- На форме создания или редактирования зарплатной ведомости перейдите на вкладку «Документы по оплате налогов» и нажмите кнопку «Сформировать документы»:

|                                                                                                    |                                                                           | 3ap                                                               | оплатные в                                                                 | зедомост                                                                                   | и предприят                                                                 | ий          |                                    |                            |                         | <b>– – ×</b> |
|----------------------------------------------------------------------------------------------------|---------------------------------------------------------------------------|-------------------------------------------------------------------|----------------------------------------------------------------------------|--------------------------------------------------------------------------------------------|-----------------------------------------------------------------------------|-------------|------------------------------------|----------------------------|-------------------------|--------------|
| № ведомости<br>110                                                                                                    | Дата<br>06.11.2017                                                        | Дата<br>7 🔻 🔽                                                     | валютир.                                                                   | Вид начио<br>Заробітна                                                                     | сления<br>а плата і авансі                                                  | и           |                                    |                            | •                       |              |
| Предприятие<br>ПАТ "Дніпроспец<br>Зарплатный проє<br>105 - ПАТ "Дніпр<br>Предприятие и Зарг<br>Период Месяц<br>Год<br>Комментарий | асталь"<br>жт<br>юспецсталь<br>патный прое<br>Ноябрь<br>2017<br>Заробітна | Код ба<br>В  КТ изменить нел<br>КТ изменить нел<br>Плата і аванси | анка<br>300528<br>ызя, т.к. имек<br>Полный ми<br>Первая по<br>и за листопа | Счет плат<br>26003001<br>Транзитні<br>29248013<br>отся начисля<br>есяц<br>ловина<br>д 2017 | ельщика<br>300300<br>ый счет<br>900000<br>ения по ведомости<br>О Вторая пол | Ва<br>▼ U   | алюта<br>ІАН СС<br>на<br>(Осталось | Счет другого<br>• символов | о банка<br>: 139 )<br>• |              |
| Начисления по                                                                                                    | ведомости                                                                 | Документы                                                         | по оплате на                                                               | алогов                                                                                     | 0/////2                                                                     |             | Habitation                         | 0.0027032                  |                         | Примонации   |
|                                                                                                    |                                                                           |                                                                   |                                                                            |                                                                                            |                                                                             |             | -                                  |                            |                         |              |
| ♣ ▲ ─   《                                                                                                    |                                                                           |                                                                   | Переход                                                                    | Созд                                                                                       | ать документ                                                                | Сфо         | ормировать до                      | окументы                   | вторизац                | . полписи    |
| Статья бюджета<br>Состояние                                                                                                    | a                                                                         |                                                                   |                                                                            | Пол                                                                                        | <ul> <li>Урове</li> <li>ъзователь 1</li> </ul>                              | ень п<br>По | одписания<br>Ользователь           | 3                          |                         | Поділіся     |
| На клиенте  Вве,                                                                                                    | ден                                                                       |                                                                   |                                                                            |                                                                                            |                                                                             |             |                                    | 4<br>5<br>6                |                         |              |
| 🖌 Сохранить                                                                                                    | ] 🗶 ਹਾ                                                                    | менить                                                            |                                                                            |                                                                                            | Источник фор                                                                | миро        | вания Клон                         | нирование                  |                         |              |

При автоматическом создании документов по налогам происходит заполнение всех обязательных полей документа в национальной валюте на основании данных из зарплатной ведомости по следующим правилам:

- Номер документа заполняется порядковым номером документа по счету плательщика зарплатной ведомости.
- Дата документа система подставляет дату создания зарплатной ведомости.
- **Налог** для каждого типа документа автоматически указывается свое значение (ЕСВ, НДФЛ, военный сбор).
- Сумма в зависимости от персональных настроек автоматически заполняется либо нулевой суммой, либо суммой, равной общей сумме зарплатной ведомости, умноженной на налоговую ставку выбранного типа налога.
- Секция «Плательщик» заполняется данными из счета плательщика зарплатной ведомости.
- Секция «Получатель» заполняется данными о получателе, который указан как получатель по умолчанию в справочнике корреспондентов документов по налогам.
- Секция «Назначение платежа» заполняется на основании данных зарплатной ведомости и информации о получателе, который был указан как получатель по умолчанию.

## 2.5.11.3. Привязка к зарплатной ведомости введенного документа по оплате налога

Если вы создали документ по оплате налога независимо от зарплатной ведомости (как отдельный платеж в национальной валюте), то вы сможете привязать его к зарплатной ведомости следующим образом:

1. На форме создания или редактирования зарплатной ведомости перейдите на вкладку «Документы по оплате налогов» и нажмите кнопку **«+»**:

| D                  |                       | Зарплатные                   | ведомости предприя          | тий        |                        | <b>— — ×</b> |
|--------------------|-----------------------|------------------------------|-----------------------------|------------|------------------------|--------------|
| № ведомости        | Дата                  | Дата валютир,                | Вид начисления              |            |                        |              |
| 110                | 06.11.2017 💌          |                              | Заробітна плата і авано     | си         | -                      |              |
| Предприятие        |                       | Код банка                    | Счет плательщика            | Валют      | a                      |              |
| ПАТ "Дніпроспец    | цсталь" 👻             | 300528                       | 26003001300300              | VAH        | 🗆 Счет другого банка   |              |
| Зарплатный прое    | ект                   |                              | Транзитный счет             |            |                        |              |
| 105 - ПАТ "Дніпр   | оспецсталь" В 🔻       |                              | 29248013900000              |            |                        |              |
| Предприятие и Зарг | платный проект измени | ить нельзя, т.к. име         | отся начисления по ведомост | ти         |                        |              |
| период месяц       | Ноябрь                | <ul> <li>Полный м</li> </ul> | есяц 🛛 Вторая по            | ловина     |                        |              |
| Год                | 2017                  | 🗕 🔿 Первая п                 | оловина                     | (00        | талось символов: 139 ) | _            |
| Комментарий        | Заробітна плата і     | аванси за листоп             | ад 2017                     |            | <b>A</b>               |              |
|                    |                       |                              |                             |            |                        |              |
|                    |                       |                              |                             |            | *                      |              |
| Начисления по      | ведомости Докум       | енты по оплате н             | алогов                      |            |                        |              |
| Дата документа     | а № документа         | а Счет                       | Сумма                       | Назн       | начение платежа        | Примечание   |
|                    |                       |                              |                             |            |                        |              |
|                    |                       |                              |                             |            |                        |              |
|                    |                       |                              |                             |            |                        |              |
|                    |                       |                              |                             |            |                        |              |
|                    | 14 4 6 66             |                              |                             |            |                        |              |
|                    |                       | 🕅 Переход                    | Создать документ            | Сформира   | вать документы         |              |
| Статья бюджет      | a                     |                              | ▼ Урое                      | вень подпи | сания Авториза         | ц. подписи   |
| Состояние          |                       |                              | Пользователь 1              | Пользо     | ватель 2 3             |              |
| На клиенте Вве     | ден                   |                              |                             |            | 4                      |              |
|                    |                       |                              |                             |            | 5                      |              |
|                    |                       |                              |                             |            | 6                      |              |
|                    |                       |                              | Источник фор                | рмировани  | я Клонирование         |              |
|                    | У Отмонити            | 7                            |                             |            |                        |              |
| Сохранить          | Менить                |                              |                             |            |                        |              |

2. Откроется форма «Документы по оплате налогов». Нажмите кнопку **«Выбор документа»**:

| æ                                         | Документы по                 | о оплате нало  | гов 🗕 🗆 🗙       |
|-------------------------------------------|------------------------------|----------------|-----------------|
| -Тип-<br>○ Платежное по<br>⊙ Документ ОТР | ручение 🔿 Скан-к<br>9 online | опия документа | Выбор документа |
| <sub>Г</sub> Информация о до              | кументе                      |                |                 |
| № документа                               | Дата документа               | Сумма          | Счет            |
|                                           | •••                          |                | 0               |
| Назначение плате                          | жа                           |                |                 |
|                                           |                              |                |                 |
|                                           |                              |                | <b>T</b>        |
| Примензние                                |                              |                |                 |
| Примечание                                |                              |                |                 |
|                                           |                              |                |                 |
|                                           |                              |                |                 |
|                                           |                              |                |                 |
|                                           |                              |                | ОК Отмена       |

3. Откроется список введенных документов в национальной валюте. Выберите нужный вам документ из списка:

| <b>a</b>                                                                              | Ввод документов                                   | в национа  | альной ва | алюте    | _ □            | x      |
|---------------------------------------------------------------------------------------|---------------------------------------------------|------------|-----------|----------|----------------|--------|
| <ul> <li>• Текущий</li> <li>• Дата</li> <li>• Предыдущий</li> <li>• Период</li> </ul> | ) <u>О</u> тправляемые<br>) <u>Н</u> епроведенные | Применить  | ]         |          |                |        |
| Перетащите заголовок                                                                  | колонки сюда для і                                | руппировк  | и         |          |                |        |
| Состояние                                                                             | Дата поступления 💌                                | Дата дов 💌 | N♀ ▼      | Сумма 💌  | Счет корресп 💌 | Банк к |
| ▶ <mark>8</mark> В банке  Введен                                                      | 06.11.17 12:41:44                                 | 06.11.2017 | 14022361  | 375.00   | 26035001300505 | 30     |
| 🖥 В банке  Введен                                                                     | 06.11.17 12:41:49                                 | 06.11.2017 | 14022362  | 4 500.00 | 26002002329176 | 30     |
| 🖁 В банке  Введен                                                                     | 06.11.17 12:41:50                                 | 06.11.2017 | 14022363  | 375.00   | 26035001300505 | 30     |
| 🖥 В банке  Введен                                                                     | 06.11.17 12:41:50                                 | 06.11.2017 | 14022364  | 375.00   | 31114063700004 | 82     |
| 🖥 В банке  Введен                                                                     | 06.11.17 12:41:51                                 | 06.11.2017 | 14022365  | 375.00   | 31114063700004 | 82     |
|                                                                                       |                                                   |            |           |          |                |        |
|                                                                                       |                                                   |            |           | 6 000.00 |                |        |
| 🗙 🗹 (Дата документа = 00                                                              | 5.11.2017)                                        |            |           |          | Настро         | ить    |
| •                                                                                     |                                                   |            |           |          |                | Þ      |
| Т <u>а</u> блица Зап <u>и</u> сь                                                      |                                                   |            |           |          |                |        |
| 44 4 🕨 🕨 🕂 🕶                                                                          |                                                   |            |           |          | 5              |        |
|                                                                                       |                                                   |            |           | 🖌 Выбр   | ать 🗙 Отм      | ена    |

 Информация о выбранном документе отобразится на форме «Документы по оплате налогов». При необходимости заполните поле Примечание и нажмите кнопку «ОК»:

| <b>a</b>                                    | Документы по                              | о оплате налог | ов –                   | <b>x</b> |
|---------------------------------------------|-------------------------------------------|----------------|------------------------|----------|
| Гип<br>○ Платежное по<br>⊙ Документ ОТР     | ручение 🔿 Скан-к<br>online                | опия документа | Выбор док              | умента   |
| -Информация о до<br>№ документа<br>14022361 | кументе<br>Дата документа<br>06.11.2017 🔻 | Сумма 3        | Счет<br>75.00 26003001 | 300300   |
| Назначение плате<br>*;101;00186536;         | жа<br>зійськовий збір за листо            | пад 2017;      |                        | ▲<br>▼   |
| Примечание                                  |                                           |                |                        | ▲<br>▼   |
|                                             |                                           |                | ОК                     | Отмена   |

Документ будет связан с зарплатной ведомостью и отобразится в списке на вкладке «Документы по оплате налогов».

## 2.5.11.4. Просмотр, редактирование и удаление документов по оплате налогов

Для просмотра списка сформированных документов по оплате налогов перейдите на форму просмотра зарплатной ведомости, вкладку «Документы по оплате налогов». Выберите документ из списка и нажмите кнопку **«Переход»**.

| Начисления по ведомости Документы по оплате налогов                                                        |             |                |          |                                  |            |
|----------------------------------------------------------------------------------------------------|-------------|----------------|----------|----------------------------------|------------|
| Дата документа                                                                                             | № документа | Счет           | Сумма    | Назначение платежа               | Примечание |
| ▶ 06.11.2017                                                                                               | 14022361    | 26003001300300 | 375.00   | *;101;00186536;військовий збір : | 3          |
| 06.11.2017                                                                                                 | 14022362    | 26003001300300 | 4 500.00 | *;101;00186536;ПДФО за листоп    | ē          |
| 06.11.2017                                                                                                 | 14022363    | 26003001300300 | 375.00   | *;101;00186536;військовий збір   | 3          |
| 06.11.2017                                                                                                 | 14022364    | 26003001300300 | 375.00   | *;101;00186536;військовий збір   | 3          |
| 06.11.2017                                                                                                 | 14022365    | 26003001300300 | 375.00   | *;101;00186536;військовий збір   | 3          |
| +  ▲  —                                                                                                    |             |                |          |                                  |            |
| В банке  Введен                                                                                            |             |                | OTPPIT   | OTPPIT 4                         |            |
| 5         6           Источник формирования Добавление         7           Таблица         Зап <u>и</u> сь |             |                |          |                                  |            |
| 🕂 т 💩 📼   «< « » »»   ሕ Поиск т   🛞 Задачи т   💭 Подписи т   🔂                                             |             |                |          |                                  |            |
| Зарплатные ведомости предприятий                                                                           |             |                |          |                                  |            |

Произойдет переход на форму платежного документа в национальной валюте:

| Ввод документов в                                | национальной вал | юте                    | _ d7 <mark>×</mark> |
|--------------------------------------------------|------------------|------------------------|---------------------|
| № Дата документа План                            | н. остаток:      | Су <u>м</u> ма         |                     |
| 14022364 06.11.2017 <b>▼</b> 36 8                | 17.89 (A)        | 375.00                 |                     |
| Плательщик                                       |                  | Триста семьдесят пять  |                     |
| Банк 300528 АТ "ОТП БАНК"                        |                  | гривен 00 копеек       |                     |
| Счет 26003001300300 👻 Опис. ПАТ "Дніпро          | спецсталь"       |                        |                     |
| Получатель                                       |                  |                        |                     |
| Банк 821018 🔻 ГУ ДКСУ У КИЇВСЬКІЙ ОБЛАС          | TI               | Пользователь 1         |                     |
| Сцет 31114063700004 🔛 Страна 804 🕶               | Укра•на          | OTPPIT                 |                     |
| Наименование                                     | И <u>д</u> . код | Пользователь 2         |                     |
| Борисп. УК/м.Бориспіль/11011000                  | 38007070         | OTPPIT                 |                     |
| Н <u>а</u> значение платежа                      | C <u>o</u> x     | ранить как стандартное |                     |
| *;101;00186536;військовий збір за листопад 2017; |                  |                        |                     |
|                                                  |                  | <b>T</b>               |                     |
| Бюджет Выбор НП НДС 🔻                            |                  |                        |                     |
| Дата валютирования                               | Приоритет 50     | 3                      |                     |
| Доп. реквизиты                                   |                  | 4                      |                     |
| Коммент. к платежу                               |                  | 5                      |                     |
| Статья бюджета                                   | 🔻 Код НП 🛛 🔻     | 6                      |                     |
| Состояние В банке  Введен                        | Урс              | вень подписания        |                     |
|                                                  |                  |                        |                     |
|                                                  |                  |                        |                     |
|                                                  |                  |                        |                     |
|                                                  |                  |                        |                     |
| Т <u>а</u> блица Зап <u>и</u> сь                 |                  |                        |                     |
| 🕂 • 💩 📼 🛛 «« 🔹 » »» 📇 • 🕅 Зада                   | чи 🔻 🔯 Подписи 🔻 | 🔂 Переход 🔻            | 5                   |

Для редактирования или удаления документов по оплате налогов перейдите на форму редактирования зарплатной ведомости (в статусе «В банке | Не все подписи»).

Перейдите на вкладку «Документы по оплате налогов» и выберите интересующий вас документ из списка:

|   | Начисления по ве,                            | домос | ти ,  | Документы по | оплате налогов |         |            |         |                                |              |
|---|----------------------------------------------|-------|-------|--------------|----------------|---------|------------|---------|--------------------------------|--------------|
|   | Дата документа                               | I     | № дон | кумента      | Счет           |         | Сумма      |         | Назначение платежа             | Примечание 📤 |
|   | 05.09.2017                                   | 2     | 28    |              | 26005203348823 | 3       |            | 500.00  | *;101;37560923;ЄСВ за серпень  |              |
|   | 05.09.2017                                   | 2     | 29    |              | 26005203348823 | 3       |            | 450.00  | *;101;37560923;ПДФО за серпе   |              |
|   | 05.09.2017                                   | 3     | 30    |              | 26005203348823 | 3       |            | 37.50   | *;101;37560923;військовий збір |              |
| Þ | 05.09.2017                                   | 3     | 31    |              | 26005203348823 | 3       |            | 500.00  | *;101;37560923;ЄСВ за          |              |
|   | 05.09.2017                                   | 3     | 32    |              | 26005203348823 | 3       |            | 450.00  | *;101;37560923;ПДФО за         |              |
|   | 05.09.2017                                   | 3     | 33    |              | 26005203348823 | 3       |            | 37.50   | *;101;37560923;військовий збір |              |
|   | 05.09.2017                                   | 3     | 34    |              | 26005203348823 | 3       |            | 500.00  | *;101;37560923;ЄСВ за          |              |
|   | 05.09.2017                                   | 3     | 35    |              | 26005203348823 | 3       |            | 450.00  | *;101;37560923;ПДФО за         |              |
|   | 05.09.2017                                   | 3     | 36    |              | 26005203348823 | 3       |            | 37.50   | *;101;37560923;військовий збір | -            |
| • | ╊ 🛆 🛏   ≪<                                   | ۲     |       | ▶   🕅        | Переход        | Создать | документ   | Сформир | овать документы                |              |
|   | Статья бюджета                               |       |       |              |                |         | -          | Урове   | ень подписания                 | ац. подписи  |
| ( | Состояние                                    |       |       |              |                |         | Пользовате | яль 1   | Пользователь 2                 |              |
|   | В банке  Не все по,                          | дписи |       |              |                |         |            |         |                                |              |
|   |                                              |       |       |              |                |         |            |         | 5                              |              |
|   | 6                                            |       |       |              |                |         |            |         |                                |              |
|   | Источник формирования Добавление (IFOBS-Web) |       |       |              |                |         |            |         |                                |              |
| Ľ | 🖌 Сохранить 🗙 Отменить                       |       |       |              |                |         |            |         |                                |              |

Нажмите кнопку 🔷 для редактирования документа или кнопку 🧮 для удаления привязки документа к зарплатной ведомости.

#### 2.5.11.5. Справочник получателей платежей по налогам

Справочник используется для автоматического создания документов по налогам.

Для добавления записей в справочник выберите пункт меню Зарплата/Получатели платежей по налогам и нажмите кнопку 🕂.

| Получатели платежей по налогам                         |                                |                 |                            |                   |                |          |
|--------------------------------------------------------|--------------------------------|-----------------|----------------------------|-------------------|----------------|----------|
| Перетащите заголовок колонки сюда для группировки      |                                |                 |                            |                   |                |          |
| Состояние                                              | <ul> <li>Тип налога</li> </ul> | Счет получате 💌 | Наименование получа 🗸 💌    | Ид.код получа 💌   | Банк получа 👻  | По умолч |
| Отправлен в б                                          | ані Военный сбор               | 26002401367063  | ТОВ "ВІТАЛЮКС"ТОВ "ВОРЈ    | 32158383          | АТ "ОТП БАНК"  |          |
| Отправлен в б                                          | ані НДФЛ                       | 26003001300355  | пваопао                    | 123456789         | АТ "ОТП БАНК"  |          |
| Отправлен в б                                          | ані НДФЛ                       | 26002002329176  | ПрАТ "Нові Інжинірингові Т | 32962525          | АТ "ОТП БАНК"  |          |
| Отправлен в б                                          | ані НДФЛ                       | 26002002329176  | ПрАТ "Нові Інжинірингові Т | 1234567890        | АТ "ОТП БАНК"  |          |
| Отправлен в б                                          | ані НДФЛ                       | 26002002329176  | Отличное                   | 1234567897        | АТ "ОТП БАНК"  |          |
| Отправлен в б                                          | ані Военный сбор               | 26002002329176  | Комплексное 26 октября     | 1234567897        | АТ "ОТП БАНК"  | ~        |
| Отправлен в б                                          | ані ЕСВ                        | 37197203012659  | ДПІуШевченківськомур-ніП   | 39561761          | ГУ ДКСУ У М.КИ |          |
| Отправлен в б                                          | ані ЕСВ                        | 26003001300322  | выпварва                   | 1515154363        | АТ "ОТП БАНК"  | ~        |
| Отправлен в б                                          | ані НДФЛ                       | 26002002329176  | варварва                   | 123456789         | АТ "ОТП БАНК"  |          |
| Отправлен в б                                          | ані Военный сбор               | 31114063700004  | Борисп. УК/м.Бориспіль/11  | 38007070          | ГУ ДКСУ У КИЇВ |          |
| Отправлен в б                                          | ані ЕСВ                        | 31114063700004  | Борисп. УК/м.Бориспіль/11  | 38007070          | ГУ ДКСУ У КИЇВ |          |
| <u> </u>                                               |                                | 2002001200200   |                            | 100456700         | AT NOTE FAURI  |          |
| Х ✓ (Удален = Нет) и (Пользователь = ОТРРІТ) Настроить |                                |                 |                            |                   |                |          |
|                                                        |                                |                 |                            |                   |                | ►        |
| Т <u>а</u> блица                                       |                                |                 |                            |                   |                |          |
| <b>⊹ -</b>                                             | « « » »»                       | А Поиск 🔻 🧕 🤅   | 🕅 Задачи 💌 🗆 Данные во     | сех пользователей |                | 19       |

Формы отображения и заполнения справочника почти полностью аналогичны справочнику корреспондентов документов в национальной валюте.

Заполните поля:

- Счет получателя введите счет получателя платежа (аналог поля «Счет» справочника корреспондентов);
- Наименование получателя введите название получателя;
- Ид.код получателя введите код получателя (по ЕГРПОУ);
- Банк получателя введите или выберите из списка реквизиты банка получателя (код и название);
- Тип налога выберите тип налога из выпадающего списка;

Установите признак «По умолчанию», если вы хотите, чтобы в дальнейшем при создании документа на оплату данного типа налога (например, военного сбора) реквизиты в секции «Получатель» автоматически заполнялись данными из справочника.

| <b>a</b>                          | Получатели платежей по налогам                             | <b>— — ×</b>                  |
|-----------------------------------|------------------------------------------------------------|-------------------------------|
| Счет получателя<br>31114063700004 | Наименование получателя<br>Борисп. УК/м.Бориспіль/11011000 | Ид.код получателя<br>38007070 |
| Банк получателя<br>821018 🕶       | ГУ ДКСУ У КИЇВСЬКІЙ ОБЛАСТІ                                |                               |
| Тип налога                        |                                                            |                               |
|                                   |                                                            |                               |
| Состояние шаблона                 |                                                            |                               |
| Создан                            |                                                            |                               |
|                                   |                                                            |                               |
| 🗸 Сохранить                       | Х Отменить                                                 |                               |

После заполнения всех полей формы нажмите кнопку «Сохранить».

## 2.5.12. Журнал прохождения документа

Журнал обработки зарплатной ведомости позволяет, например, разрешать спорные ситуации, связанные с задержкой платежей через банковскую систему.

Для перехода к журналу:

- 1. На форме «Зарплатные ведомости предприятий» выберите нужный вам документ;
- 2. Нажмите кнопку **«Задачи»** и выберите пункт **«Журнал прохождения документа»;**
- 3. В нижней части открывшейся формы нажмите кнопку **«Обновить журнал»** для получения актуальной информации по документу.

| 🔂 Журнал действий пользователя |                     |                    |            | _ 0 <mark>_</mark> × |
|--------------------------------|---------------------|--------------------|------------|----------------------|
| Перетащите заголовок колонк    | и сюда для группиро | рвки               |            | 4                    |
|                                |                     |                    |            |                      |
| 🔄 A 💌 Дата 🔄 F                 | езультат 💌 Тип      | <b></b>            | Операция 💌 | Приложение 💌         |
| 1 28.10.2015 15:56:43          | Успешно Зарплат     | ная ведомость (ЗП) | ()         | iFOBS Win32          |
| 2 27.10.2015 14:37:49          | Успешно Зарплат     | ная ведомость (ЗП) | ()         | iFOBS Win32          |
| 3 27.10.2015 14:21:31          | Успешно Зарплат     | ная ведомость (ЗП) | ()         | iFOBS Win32          |
|                                | V                   | <b>v</b>           |            |                      |
| Подробности действия           |                     |                    |            |                      |
| Атрибут                        | Значение            |                    |            | ۸ 🔺                  |
| SOURCETYPEID                   | 0                   |                    |            |                      |
| Сумма, коп.                    | 100                 |                    |            |                      |
| № ведомости                    | 100264              |                    |            |                      |
| Тип документа                  | 13                  |                    |            |                      |
| Код клиента                    | 1742                |                    |            |                      |
| Дата ведомости                 | 20100426            |                    |            |                      |
| Номер счета                    | 2600030011670       |                    |            |                      |
| № транзит. счета               | 2909630011670       |                    |            | -                    |
| ፋ 🔹 🕨 🕨 🏦 Поиск 🕶 🖉            | Задачи 👻 📄 Обноя    | зить журнал        |            | 10                   |

| 🔂 Заявки на перевыпуск карт                                                            |                        |                                        |  |  |
|----------------------------------------------------------------------------------------|------------------------|----------------------------------------|--|--|
| Код Дата заяви                                                                         | ки МФО филиала         | Предприятие                            |  |  |
| 123 28.08.2012                                                                         | ▼ 300004               | ФББ_1691                               |  |  |
| ID карты в IS-Card                                                                     | Действует до           | ФИО сотрудника                         |  |  |
| 27463                                                                                  | 08/2012                | Садовой Ю.Ю.                           |  |  |
| Номер карточного счета                                                                 | Тип платежной карты    | Транслитерация имени клиента в IS-Card |  |  |
| 26254001100147                                                                         | Visa Gold              | SADOVOY YRII                           |  |  |
| Название зарплатного проен                                                             | па                     |                                        |  |  |
| ФББ_1691                                                                               |                        |                                        |  |  |
| ФББ_1691<br>Решение клиента о перевыпуске карты<br>Не определено Дата принятия решения |                        |                                        |  |  |
| Т <u>а</u> блица Зап <u>и</u> сь                                                       |                        |                                        |  |  |
| «« « » »» 👫 Поиск ·                                                                    | • 💮 Задачи 🔹 Обработка | ▼ Переход ▼ 2                          |  |  |

## 2.5.13. Справочник «Виды начислений»

Форма «Справочник «Виды начислений» для зарплатных ведомостей» содержит список видов начислений по зарплатным ведомостям. Для просмотра справочника перейдите в меню **Зарплата/Справочники зарплатного проекта/Виды начислений**. При формировании зарплатной ведомости вы можете выбрать активные значения данного справочника из списка в поле **Вид начисления**. В колонке «Признак активности» активные виды начислений имеют признак 1, неактивные, которые не будут доступны при формировании зарплатной ведомости – 0.

| 🔂 Справочник "Виды начислений" для зарплатных ведомостей 📃 💷 🔜 |                                              |                      |  |  |  |
|----------------------------------------------------------------|----------------------------------------------|----------------------|--|--|--|
| Перетащите з                                                   | аголовок колонки сюда для группировки        | <u>▲</u>             |  |  |  |
| Код 💌                                                          | Наименование                                 | Признак активности 💌 |  |  |  |
| 81                                                             | ЗАРПЛАТА 000                                 | 1                    |  |  |  |
| 101                                                            | Единоразовая материальная помощь             | 1                    |  |  |  |
| 2                                                              | Безналичное пополнение карточных счетов      | 1                    |  |  |  |
| ▶ 3                                                            | Аванс на командировку                        | 1                    |  |  |  |
| 4                                                              | Пособие в связи с рождением ребенка          | 1                    |  |  |  |
| 5                                                              | Пособие в связи с уходом за ребенком до 3х л | 1                    |  |  |  |
| 6                                                              | Премия единоразовая                          | 1                    |  |  |  |
| 7                                                              | Больничные                                   | 1                    |  |  |  |
| 121                                                            | Другое                                       | 1 🚽                  |  |  |  |
| Т <u>а</u> блица З                                             | ап <u>и</u> сь                               |                      |  |  |  |
| <b>«</b> « <b>»</b> »»                                         | 👬 Поиск 🔻 👘 Задачи 👻 🕅 Вверх                 | 🛞 Вниз 27            |  |  |  |

При помощи кнопок **«Вверх»**/**«Вниз»** вы можете перемещать записи справочника, для того чтобы установить удобный для вас порядок отображения записей на форме создания зарплатной ведомости.

## 2.6. Настройки подсистемы

Пользователь подсистемы при переходе в меню на *Сервис/Настройки/Зарплатный проект* имеет возможность настроить следующие параметры:

| 🔂 Настройки                                                                                                    | <b>x</b>                                                                                                    |
|----------------------------------------------------------------------------------------------------|----------------------------------------------------------------------------------------------------|
| <ul> <li>Настройки</li> <li>Зарплатный проект<br/>Настройки зарплатного</li> <li>Все настройки         <ul> <li>Общие</li> <li>Файл журнала</li> <li>Отображение</li> <li>Подтверждения</li> <li>Мой FOBS</li> <li>Мои валюты</li> <li>Мои выписки</li> </ul> </li> <li>Соединение         <ul> <li>Сервер</li> <li>Модем</li> <li>Прокси-сервер</li> <li>Сихронизация</li> <li>Безопасность</li> <li>Окументы</li> </ul> </li> </ul> | <ul> <li>         о проекта     </li> <li>Настройки зарплатного проекта         При формировании начислений по зарплатной ведомости показывать имя и отчество сотрудника полностью         Разрешить использование предприятий, не имеющих         счетов, при формировании зарплатной ведомости и создании привязок сотрудников к предприятию.         Проверять и показывать предупреждение о         расхождениях в списке сотрудников по ЗКП и начислениям в ЗВ по данному ЗКП     </li> </ul> |
| <ul> <li>Модем</li> <li>Прокси-сервер</li> <li>Синхронизация</li> <li>Безопасность</li> <li>Документы</li> <li>Параметры</li> <li>Действия</li> <li>Действия</li> <li>Щаблоны</li> <li>Нумерация</li> <li>Отправка</li> <li>Импорт/Экспорт</li> <li>Валютные заявки</li> <li>Зарплатный проект</li> <li>Сообщения</li> <li>Печать платежек</li> <li>Выписка</li> <li>Параметры</li> <li>Выписка</li> <li>Выписка</li> </ul>           |                                                                                                    |
| ☑ Показать экспертные настр                                                                                                    | ойки ОК Отмена Справка                                                                                                    |

## Описание элементов

| Настройка                                                                                                    | Описание                                                                                                    |
|----------------------------------------------------------------------------------------------------|----------------------------------------------------------------------------------------------------|
| При формировании<br>начислений по<br>зарплатной ведомости<br>показывать имя и<br>отчество сотрудника<br>полностью                                                   | При выборе этой опции ФИО сотрудника при создании и печати зарплатной ведомости будет отображаться без сокращения инициалов                                                                                                    |
| Разрешить<br>использование<br>предприятий, не<br>имеющих счетов, при<br>формировании<br>зарплатной ведомости и<br>создании привязок<br>сотрудников к<br>предприятию | Опция позволяет проверить, включена ли возможность работы<br>предприятий-контрагентов, которые не имеют счета в банке, с<br>зарплатным проектом.<br>Примечание. Данная настройка регулируется администратором<br>системы                                                                                                    |
| Проверять и показывать<br>предупреждение о<br>расхождениях в списке<br>сотрудников по ЗКП и<br>начислениям в ЗВ по<br>данному ЗКП                                   | Если данная опция включена, то при создании зарплатной ведомости<br>будет выполняться проверка соответствия списка сотрудников<br>предприятия согласно ЗКП и списка сотрудников, которым создаются<br>начисления в данной ведомости. Если обнаружены сотрудники,<br>связанные с ЗКП, но по которым нет начислений в зарплатной<br>ведомости, система выдаст соответствующее предупреждение.<br>Примечание. Также зависит от настроек клиентских мест |

## **3. IFOBS.ESALARY. WEB-BEPCИЯ**

Web-приложение зарплатного проекта позволяет просматривать данные о предприятиях, сотрудниках, счетах сотрудников, проверять статус обработки и подписывать зарплатные ведомости на любом компьютере с доступом в интернет. Также в зависимости от бизнес-процесса банка может быть доступным просмотр информации о зарплатных проектах, редактирование, создание и импорт анкет сотрудников и зарплатных ведомостей.

## 3.1.Вход в систему

Для того чтобы подключиться к системе:

1. Введите в адресную строку браузера адрес web-приложения:

https://server\_ip\_address:server\_port/ifobsClientCS

где:

server\_ip\_address = IP-адрес сервера;

server\_port = порт сервера.

Например, https://csltd.com.ua/ifobsClientCS

2. На экране появится форма подключения к системе.

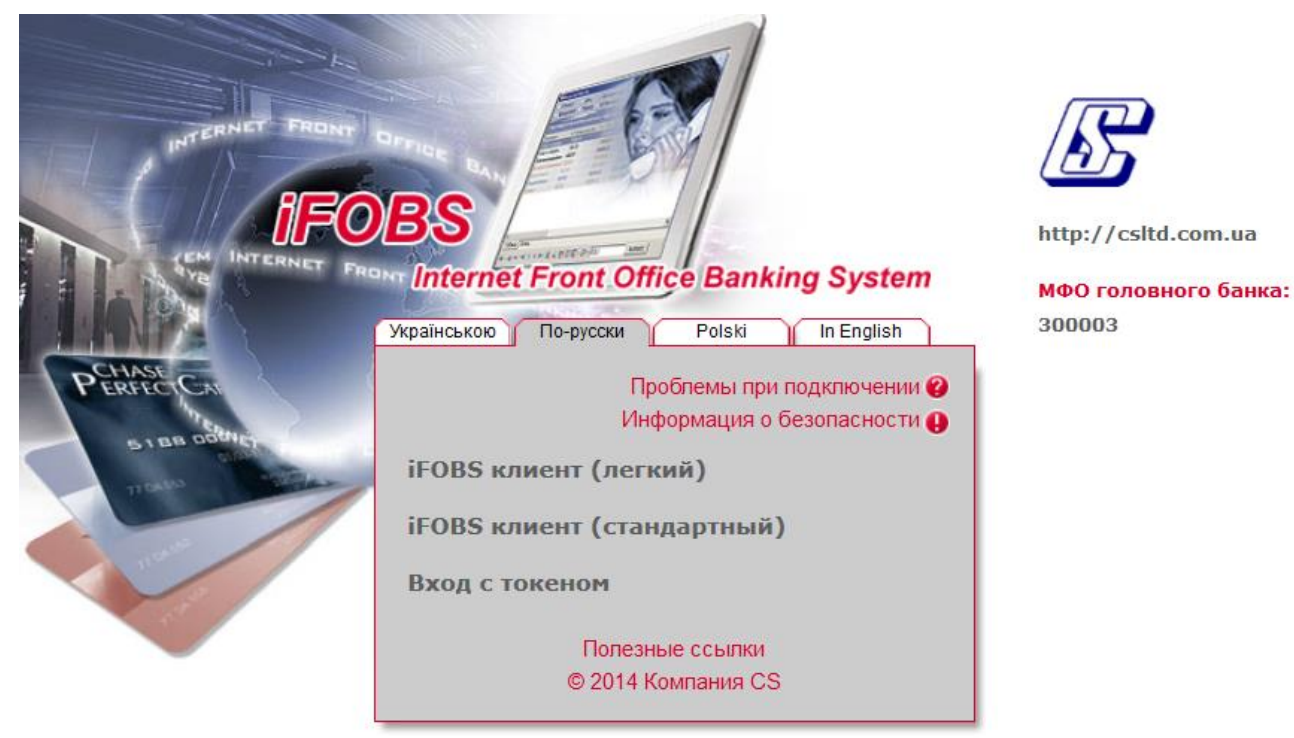

- 3. Выберите режим работы с системой: легкий или стандартный. Для просмотра зарплатной ведомости достаточно функциональности легкого клиента, для подписания следует войти в стандартный клиент;
- 4. Введите свой логин и пароль и нажмите кнопку **«Вход»** (при входе в стандартном режиме необходимо будет также указать, где хранятся ваши сертификаты и ввести пароль к ним):

| Українською По-русски     | Polski In English  |
|---------------------------|--------------------|
|                           |                    |
| Логин                     | KRUZ               |
| Пароль                    | ***                |
| Пароль к секретному ключу | ***                |
| Выберите папку D:\Сертис  | фикаты\KRUZ-triton |
| Вход                      | Очистить           |
| Полезн                    | ые ссылки          |
| © 2014 K                  | омпания CS         |

5. На экране отобразится главная форма системы;

#### 6. В разделе «Банковские продукты» выберите пункт «Зарплата»:

| Moй iFOBS        | Операции с нац. валютой | Операции с валютой | Банковские продукты | Корреспонденты |
|------------------|-------------------------|--------------------|---------------------|----------------|
| Кредиты Депозиты | Зарплата Импорт         |                    |                     |                |

| Зарплата | ? |
|----------|---|
|----------|---|

| Предприятия                                     |                                  |                                                                                                    |
|-------------------------------------------------|----------------------------------|----------------------------------------------------------------------------------------------------|
| Просмотреть предприятия እ<br>Список предприятий |                                  | На текущей странице вы можете<br>- просмотреть информацию по предприяти                              |
| Зарплатные проекты                              |                                  | <ul> <li>просмотреть информацию по зарплатным<br/>проектам</li> </ul>                                |
| Просмотреть проекты Э                           |                                  | <ul> <li>просмотреть информацию по сотрудникам<br/>создать или импортировать новые анкеты</li> </ul> |
| Сотрудники                                      |                                  | сотрудников                                                                                          |
| Просмотреть сотрудников 🔰                       | Создать анкету                   | <ul> <li>просмотреть информацию по счетам<br/>сотрудников</li> </ul>                                 |
| Список сотрудников                              | Создание анкеты сотрудника       | а - просмотреть информацию по зарплатным                                                             |
| Импортировать анкеты 🕟                          |                                  | ведомостям, создать новую или подписать<br>существующие ведомости.                                   |
| Импорт анкет сотрудников                        |                                  |                                                                                                    |
| Счета сотрудников                               |                                  |                                                                                                    |
| Просмотреть счета 🔉                             |                                  |                                                                                                    |
| Список счетов сотрудников<br>предприятия        |                                  |                                                                                                    |
| Зарплатные ведомости                            |                                  |                                                                                                    |
| Просмотреть ведомости 🕟                         | Создать ведомость                | Σ                                                                                                    |
| Список зарплатных ведомостей                    | Создание зарплатной<br>ведомости |                                                                                                    |

Веб-приложение зарплатного проекта содержит следующие разделы:

- Предприятия (см. «<u>Предприятия</u>»);
- Зарплатные проекты (см. «Зарплатные проекты»);
- Сотрудники (см. «Сотрудники предприятий»);
- Счета сотрудников (см. «Счета сотрудников»);
- Зарплатные ведомости (см. «<u>Зарплатные ведомости</u>»);

Ниже вы найдете подробное описание функциональности по каждому разделу.

## 3.2. Предприятия

Чтобы перейти к списку предприятий, которые обслуживаются по зарплатному проекту, в разделе **Банковские продукты/Зарплата** выберите пункт **«Просмотреть предприятия»**:

|              |            |                                                                             |                          |                            | Предприятия 🕝       |
|--------------|------------|-----------------------------------------------------------------------------|--------------------------|----------------------------|---------------------|
| < < Страница | 1 ok > >>  | из 1 🦻 🖋 <u>Фильтр</u>                                                      | все данные               | ▼ C                        | трок на странице:20 |
| Контрагент 🔨 | Ид.<br>код | Адрес                                                                       | Телефоны                 | Контактное<br>лицо         | Телефон<br>КЛ       |
| ok           | 04591423   | ок                                                                          | ok                       | ok                         | ok                  |
| Umbrella     | 04591423   | 154532, обл. Харьковская, м.<br>Харьков, вул. Ак.Павлова, буд. 10,<br>кв. 4 | контактная<br>информация |                            |                     |
| Umbrella 04  | 04591423   | 61000, область Харківська, м.<br>Харків, вул. Первая, буд. 1, кв. 1         |                          |                            |                     |
| Umbrella 05  | 04591423   | 123, обл. Обл, м. Город, вул. Ул,<br>буд. Д, кв. КВ                         |                          | Лабэу Бзну Хайдох          |                     |
| Umbrella 06  | 04591423   |                                                                             |                          | Практик Семен<br>Семенович |                     |

« < Страница <u>1</u> ок > » из 1

Строк на странице:20

В таблице отображаются основные сведения о предприятиях.

Счета сотрудников

В каждом столбце таблицы предусмотрен фильтр, задав параметры которого можно получить информацию только по интересующим предприятиям. Для установки фильтра необходимо в поле (под заголовком колонки таблицы) ввести параметры, согласно которым данные будут отфильтрованы, и нажать кнопку **«ОК»**.

Для отмены фильтрации данных в таблице следует нажать кнопку 🖉.

Нажмите на строку с интересующим вас предприятием для просмотра подробной информации:

#### Информация о предприятии 🕜

| — информация о предприятии ——<br>Ид. код     | Название                           |
|----------------------------------------------|------------------------------------|
| 04591423                                     | Umbrella                           |
| Налоговая                                    | Телефон                            |
| Дата Номер                                   | контактная информация              |
| регистрации регистрации<br>01.09.05 234512_1 | Факс                               |
|                                              | 066 777 55 44                      |
| Контактная информация                        | E-mail                             |
| 066 777 55 33,066 777 55 22                  | and_g@csltd.com.ua                 |
| Адрес                                        |                                    |
| 154532, обл. Харьковская, м. Харьков         | з, вул. Ак.Павлова, буд. 10, кв. 4 |

Сотрудники предприятия

Зарплатные ведомости

| Сотрудники предприятия      |            |             |             |                 | I      |   |
|-----------------------------|------------|-------------|-------------|-----------------|--------|---|
| Сотрудник 🔨                 | Ид. код    | Подробности | Дата приема | Дата увольнения | Уволен |   |
| Карпенко Илья Николаевич    | 1234567890 |             |             |                 |        |   |
| Бодров Сергей Сергеевич     | 0000052087 |             |             |                 |        |   |
| Чистяков Федор Валентинович | 2483352078 |             |             |                 |        |   |
|                             |            |             |             |                 |        | > |
|                             |            |             |             |                 |        |   |
|                             |            | Вернуться   |             |                 |        |   |

Страница 51 из 67

С подробным описанием полей формы «Предприятия» вы можете ознакомиться в аналогичном разделе windows-версии «<u>Предприятия</u>».

На форме имеется возможность перехода к списку сотрудников предприятия (см. «<u>Сотрудники предприятий</u>»), счетов сотрудников (см. «<u>Счета сотрудников</u>») и зарплатных ведомостей (см. «<u>Зарплатные ведомости</u>»).

## 3.3.Зарплатные проекты

Для просмотра перечня зарплатных проектов в разделе **Банковские** продукты/Зарплата выберите пункт «Просмотреть проекты»:

#### Зарплатные проекты 😨

| « < Стра | аница <u>1</u> ок <b>&gt;</b> » из 1         | 2 <sup>2</sup>         | Фильтр все | данные    |        | <b>v</b> C         | трок на странице:20 |
|----------|----------------------------------------------|------------------------|------------|-----------|--------|--------------------|---------------------|
| Код      | Наименование 🤟                               | Дата                   | Номер      | Отделение | Филиал | Предприятие        | Статус              |
| ЗКП      | ЗКП                                          | заключения<br>договора | договора   |           | банка  |                    |                     |
| ok       | ok                                           | ok                     | ok         | ok        | ok     | ok                 | все данные 🔽        |
| 25       | ЗКП предприятия ОАО "МЕТРО Кэш<br>энд Керри" |                        |            |           | 300004 | Umbrella 04        | Закрыт              |
| 1323     | ЗКП предприятия corp. Umbrella<br>009        |                        | 1323       | 1         | 300009 | corp. Umbrella 009 | Открыт              |
| 1363     | ЗКП предприятия corp. Umbrella<br>009        |                        |            |           | 300009 | corp. Umbrella 009 | Открыт              |
| 111123   | ЗКП предприятия Umbrella 06                  |                        |            |           | 300006 | Umbrella 06        | Открыт              |
| 3212     | ЗКП предприятия Umbrella 04                  |                        | 3212       |           | 300004 | Umbrella 04        | Открыт              |
| 6986     | ЗКП предприятия Shell 06                     |                        | 6986       |           | 300006 | Shell 06           | Открыт              |
| 1142     | ЗКП для искарда                              | 11.11.2010             | 1142       | 1         | 300005 | Umbrella 05        | Открыт              |
| 12033    | Umbrella 6 12033                             |                        | 1203-3     |           | 300006 | Umbrella 06        | Открыт              |
| 12032    | Umbrella 6 12032                             |                        | 1203-2     |           | 300006 | Umbrella 06        | Открыт              |
| 12031    | Umbrella 6 12031                             |                        | 12031      |           | 300006 | Umbrella 06        | Открыт              |
|          |                                              |                        |            |           |        |                    | Oncorr              |

« < Страница 1 🛛 ок 🔉 » из 1

Строк на странице:20

На экране отобразится таблица со списком зарплатных проектов предприятий клиента. Для просмотра подробной информации необходимо нажать на строку с интересующим зарплатным проектом:

#### Информация о зарплатном проекте 🔇

| Информация о зарплатном проекте —<br>Код ЗКП<br>1203                                                                                                    | Наименование ЗКП<br>Umbrella 6 1203                                            |              |                                                       |   |
|----------------------------------------------------------------------------------------------------|--------------------------------------------------------------------------------|--------------|-------------------------------------------------------|---|
| Номер договора ЗКП<br>1203<br>МФО банка<br>300006                                                                                                    | Дата договора<br><br>Отделение банка                                           |              | Предприятие<br>Umbrella 06<br>Номер отделения IS-Card |   |
| Дополнительные параметры                                                                                                    |                                                                                |              |                                                       |   |
| Параметр                                                                                                    |                                                                                | Значение     |                                                       |   |
| Идентификатор типа проекта<br>Менеджер, ответственный за обслуживан<br>Менеджер, ответственный за обслуживан<br>Телефон менеджера, ответственного за об<br>Бэк-ап менеджера, ответственного за обо<br>Менеджер, ответственный за продажу ЗКП | ие текущего счета клиента<br>ие ЗКП<br>ю́служивание ЗКП<br>:луживание ЗКП<br>ๅ | 472473<br>7й |                                                       | ^ |
|                                                                                                    |                                                                                |              |                                                       | > |

Вернуться

С подробным описанием полей формы «Информация о зарплатном проекте» вы можете ознакомиться в аналогичном разделе windows-версии (см. «<u>Зарплатные</u> <u>проекты</u>»).

**Внимание!** Для ЗКП в статусе «Закрыт» недоступно формирование зарплатных ведомостей и привязка сотрудника к предприятию.

## 3.4.Сотрудники предприятий

Для просмотра информации по сотрудникам в разделе **Банковские** продукты/Зарплата выберите пункт «Просмотреть сотрудников»:

| Создать анкет | У            |            |                   |            |                  | Экс                 | порт документов               |
|---------------|--------------|------------|-------------------|------------|------------------|---------------------|-------------------------------|
| « < Страница  | a 24 🛛 冰 🔊 👂 | из 25 🛛    | 2 🖉 Фильтр        | все данные | ~                | Стро                | к на странице:20              |
| Фамилия 🕹     | Имя          | Отчество   | Номер<br>паспорта | Ид.<br>код | Дата<br>рождения | Транслитерация      | Статус                        |
| ok            | ok           | ok         | ok                | ok         | ok               | ok                  | все данные 🗸                  |
| куколка       | ЗИНАИДА      | АНДРЕЕВНА  | ХЛЗ99807          | 3301100573 | 01.11.1956       | KUKOLKA ZINNA       | Клиент   Введен с<br>ошибками |
| Зубко         | Ольга        | Леонідівна | CO097800          | 3006113940 | 21.04.1982       | ZUBKO OLGA          | Банк   Введен                 |
| Дудикофф      | Майкл        | Неизвестно | MM001834          | 0000001834 | 08.10.1954       | MICHAEL<br>DUDIKOFF | Банк   Введен                 |
| Дзержинский   | Феликс       | Эдмундович | Д3005204          | 0000005204 | 11.09.1977       | DZERJINSKI<br>FELIX | Банк   Принят                 |
| Горбунков     | Семен        | Семенович  | MK888888          | 2922011111 | 01.01.1980       | SEMEN<br>HORBUNKOV  | Банк   Принят                 |
| ГРИНЕВ        | АНДРІЙ       | вадимович  | HE217330          | 7786546578 |                  | GRYNEVYCH<br>ANDRIJ | Банк   Введен                 |
| Вітер         | Іван         | Вікторович | ME858277          | 3344717056 | 29.07.1991       | VITER IVAN          | Банк   Введен                 |
| Вітер         | Іван         | Вікторович | ME858277          | 3344717056 | 29.07.1991       | VITER IVAN          | Банк   Принят                 |
| Бодров        | Сергей       | Сергеевич  | MK052087          | 0000052087 | 27.12.1971       | Sergei Bodrov       | Банк   Принят                 |
| Бакоцький     | Irop         |            | HM166305          | 3197026417 | 13.07.1987       | BAKOTSKIY IGOR      | Банк   Введен                 |
| Бакоцький     | Irop         |            | HM166305          | 3197026417 | 13.07.1987       | BAKOTSKIY IGOR      | Банк   Введен                 |

<sup>&</sup>lt; < Страница 24 ок > >> из 25

Строк на странице:20

0

На экране отобразится таблица со списком всех сотрудников клиента.

Каждая строка списка представляет ссылку к форме просмотра и редактирования детальной информации по сотруднику:

#### Сотрудники 😗 💤

|                                   | Информация о сотруднике           |                   |  |  |  |
|-----------------------------------|-----------------------------------|-------------------|--|--|--|
| Фамилия *                         | Имя*                              | Отчество *        |  |  |  |
| Гринев                            | Андрій                            | Вадимович         |  |  |  |
| Транспитерация имени клиента      | Ил кол*                           | Пол —             |  |  |  |
|                                   | 7786546578                        | мужской           |  |  |  |
| GRINEV ANDRIT                     | 1100340310                        |                   |  |  |  |
|                                   |                                   |                   |  |  |  |
| Паспортные данные Домашний адрес  | Адрес для корр. Телефоны Предприя | тия Дополнительно |  |  |  |
|                                   |                                   |                   |  |  |  |
| Дата рождения Место рождения      |                                   | Гражданство       |  |  |  |
| 24.08.1991 Київ                   |                                   | Україна 🗸         |  |  |  |
| Номер паспорта * Дат              | а выдачи Место выдачи             |                   |  |  |  |
| 134679258 13.                     | .12.2015 1234                     |                   |  |  |  |
| Тип паспорта Лей                  | ствителен до * Запись № *         |                   |  |  |  |
| Без чипа С чипом 13.              | 12.2025 19910824-00026            |                   |  |  |  |
| Страна резидентности              |                                   |                   |  |  |  |
| Україна У Ре                      | зидент 🗸                          |                   |  |  |  |
|                                   |                                   |                   |  |  |  |
|                                   |                                   |                   |  |  |  |
|                                   |                                   |                   |  |  |  |
| Отделение банка                   | Состояние                         |                   |  |  |  |
| 2   300006   ТОБО №2              |                                   |                   |  |  |  |
|                                   |                                   |                   |  |  |  |
| 🛋 Счета сотрудников 📫 Предприятия |                                   |                   |  |  |  |
|                                   |                                   |                   |  |  |  |
|                                   | Вернуться Сохранить Клонировать   |                   |  |  |  |

С детальным описанием полей формы вы можете ознакомиться в разделе «<u>Сотрудники</u>».

На данной странице вы можете:

- 1. Просмотреть информацию о сотруднике;
- 2. Внести изменения в данные;
- 3. Сохранить внесенные изменения (кнопка «Сохранить»).

Чтобы вернуться к списку всех сотрудников, нажмите кнопку «Вернуться».

При необходимости вы можете осуществить переход на формы «Счета сотрудников» (см. «<u>Счета сотрудников</u>») и «Предприятия» (см. «<u>Предприятия</u>»).

4. После этого сохраните новую запись – кнопка «Сохранить».

#### 3.4.1. Экспорт сотрудников

В системе реализована возможность экспорта списка сотрудников предприятия в файлы форматов XML, XLS, TXT и HTML. С подробным описанием форматов экспорта вы можете ознакомиться в *«iFOBS\_eSalary\_Описание форматов импорта и экспорта.doc»*.

Для того чтобы выгрузить данные о сотрудниках в файл:

- 1. На странице «Сотрудники» нажмите кнопку «Экспорт документов»;
- 2. В открывшемся диалоговом окне укажите предприятие и формат файла для экспорта, нажмите **«ОК»**;

| Экспорт документов        | X  |
|---------------------------|----|
| Предприятие               |    |
| ОАО "ЗП Девятка"          |    |
| Выберите формат экспорта: |    |
| ХМL-формат 💌              |    |
| ОК Отменить               | Ţ  |
|                           | 11 |

 В новом окне выберите один из вариантов: открыть или сохранить файл и нажмите «OK». После этого вы сможете просмотреть или сохранить файл стандартными средствами.

## 3.5.Счета сотрудников

В системе ведется учет всех счетов сотрудников предприятия клиента, для просмотра которых следует перейти в раздел **Банковские продукты/Зарплата** и выбрать пункт **«Просмотреть счета»**:

|                   |                           |                   |             | Счета сотрудников 😈  |
|-------------------|---------------------------|-------------------|-------------|----------------------|
| « < Страница 1 ок | 🔊 🔊 из б 🛃 🏈              | Фильтр все данные | ~           | Строк на странице:20 |
| ФИО 个             | Ид. код                   | Номер             | Предприятие | Состояние счета      |
| ok                | ок                        | ok                | ok          | все данные 🗸         |
| Бодров С.С.       | 0000052087                | 2620900352087     | Umbrella    | Счет открыт          |
| Горбунков С.С.    | 2922011111                | 26201004928       | Shell 06    | Счет открыт          |
| Вітер І.В.        | 3344717056                | 26259001100261    | Umbrella 04 | Счет открыт          |
| « < Страница 1 ок | <b>&gt; &gt;&gt;</b> из б |                   |             | Строк на странице:20 |

Каждая строка таблицы является ссылкой на форму детального просмотра информации по счету сотрудника:

#### Счета сотрудников 😰

0

| Информация по счетам          |                  |           |                 |  |
|-------------------------------|------------------|-----------|-----------------|--|
| Ф.И.О. сотрудника             |                  | Ид. код   | Состояние счета |  |
| Кернес Г.А.                   |                  | 00000000  | Открыт          |  |
| Номер счета                   | Валюта           | Код банка |                 |  |
| 2625500113706                 | Гривня           | ✓ 300006  | "Банк" 300006   |  |
| Код ЗКП                       | Наименование ЗКП |           | По умолчанию    |  |
| 10800                         | NEW_AUTH         |           |                 |  |
|                               |                  |           |                 |  |
| 🛉 Предприятия 👘 Сотрудники пр | едприятия        |           |                 |  |

Вернуться

Зарплатные ведомости 🕜

С подробным описанием полей формы можно ознакомиться в разделе «Счета сотрудников предприятия».

С данной формы можно осуществить переход в разделы зарплатного проекта «Анкеты сотрудников» (см. «<u>Сотрудники предприятий</u>») и «Предприятия» («<u>Предприятия</u>»).

## 3.6.Зарплатные ведомости

Web-приложение позволяет просматривать, подписывать и создавать зарплатные ведомости. Для просмотра списка зарплатных ведомостей перейдите в раздел **Банковские продукты/Зарплата** и выберите пункт **«Просмотреть ведомости»** – на форме отобразится список всех созданных зарплатных ведомостей:

Создать документ ~ < < Страница 1 ok > ≫ из 16 2 🖉 Фильтр Период в днях: 90 Строк на странице:20 Номер Лата J. Тип ппатежа Общ. сумма Выполненные Счет Предприятие Статус начисления все дан 🗸 ok ok ok ok lok ok He ace Безналичное пополнение 27 08.04.2014 2600680001203 1.00 Umbrella 06 0.00 карточных счетов подписи Заработная плата и 28 08.04.2014 26006300001203 8 00 Umbrella 06 0.00 Отклонен авансы Безналичное пополнение Не все 28.03.2014 26006300001203 Umbrella 06 27 4 00 0.00 карточных счетов подписи Заработная плата и 27 27.03.2014 5.00 Umbrella 06 0.00 Удален авансы corp. Umbrella Заработная плата и 24 25.03.2014 11.00 0.00 Откпонен 009 авансы Заработная плата и corp. Umbrella 22 25.03.2014 11.00 0.00 Отклонен 009 авансы « < Страница 1 ок > >> из 16 Строк на странице:20

По умолчанию табличные данные отфильтрованы по дате текущего операционного дня, но при необходимости вы можете самостоятельно настроить параметры фильтрации табличных данных.

Каждая строка списка представляет ссылку к форме просмотра детальной информации по соответствующей зарплатной ведомости:

| № ведомости                    | Дата            |            | Дата валюти | рования В | Эид начисле  | ния                     | ] [      | Тодписи   |
|--------------------------------|-----------------|------------|-------------|-----------|--------------|-------------------------|----------|-----------|
| 16                             | 08.12.2015      |            |             |           | Премия       | -                       |          | Тодпись 1 |
| Предприятие                    |                 |            | Код банка   |           | Счет плателі | ыщика Валюта            |          | Толлись 2 |
| 000 "Onopa" 300006             | 6               | -          | 300006      |           | 2600900118   | 44   30000 👻 UAH        | i l      | юдпись 2  |
| Зарплатный проект              | 1363   искард   |            |             | -         |              |                         |          |           |
| Транзитный счет                | 260090011844    | 300006   9 | 9757.50 UAH | 000 🗸 [   | 📃 Счет дру   | /гого банка             |          |           |
|                                | ( Осталось симі | золов: 180 | )           |           |              |                         |          |           |
| Комментарий                    | Премия за но    | оябрь      |             |           |              |                         |          |           |
| Добавить начислен              | ие              |            | Начисления  | по ведомо | сти Доку     | менты по оплате налогов | ;        |           |
| Сотрудник                      |                 | Счет       |             | Сумма     |              | Статус                  |          |           |
|                                | ok              |            | ok          |           | ok           | все данные 🔻 ок         |          |           |
| АЛЕКСЕЕВ ВАСИЛИ                | й леонидович    | 26256000   | 038776      | 1,        | 250.00 UAH   | Не все подписи 🥂        | <u>~</u> |           |
| МИРАНОСЕЦКА Я МА<br>ВИКТОРОВНА | РИЯ             | 26253000   | 038809      | 1,        | 500.00 UAH   | Не все подписи          |          |           |
| СЕРГИЕНКО ВАЛЕНТ               | ИН СЕРГЕЕВИЧ    | 26255000   | 038216      | 2,        | 000.00 UAH   | Не все подписи          |          |           |
|                                |                 |            |             |           |              |                         | Ŧ        |           |
|                                |                 |            |             |           | Bce          | ero: 4,750.00 UAH       |          |           |
| Источник формирова             | ния Доб         | авление    |             |           |              |                         |          |           |
| Статус                         | Не в            | се подпис  | и           |           |              |                         |          |           |
| Создать документ               | Отменить        | Печать     | Удалить     | Клониров  | зать докуме  | нт Отправить без под    | писи     | Подписать |

#### Редактирование зарплатной ведомости 😮 💤

Перечень полей формы аналогичен описанию, приведенному в разделе «<u>Зарплатные</u> <u>ведомости предприятий</u>».

При подключении в режиме «Стандартный клиент» на форме доступны следующие операции:

- Добавить начисление по сотруднику (кнопка «Добавить начисление»);
- Создать новую ведомость (кнопка «Создать документ»);
- Отменить ведомость доступна, если ведомость еще не отправлена в банк (кнопка «Отменить»);
- Очистить поля ведомости доступна, если ведомость еще не отправлена в банк (кнопка «Очистить»);
- Печать ведомости (кнопка «Печать»);
- Удалить ведомость доступна, если ведомость еще не отправлена в банк, т.е. имеет не все подписи (кнопка «Удалить»);
- Клонировать существующую ведомость и все ее начисления (кнопка «Клонировать документ»);
- Отправить ведомость в банк без подписи доступна, если документ еще не имеет всех необходимых подписей (кнопка «Отправить без подписи»);
- Наложить на документ цифровую подпись доступна в том случае, если зарплатная ведомость не была подписана достаточным количеством подписей

для отправки в банк, и документ находится в статусе «Не все подписи» (кнопка «Подписать»).

При подключении в режиме «Легкий клиент» зарплатные ведомости доступны только в режиме просмотра.

### 3.6.1. Создание зарплатной ведомости

Чтобы создать новую зарплатную ведомость:

- 1. В разделе **Банковские продукты/Зарплата** нажмите ссылку **«Создать ведомость»** или на форме «Зарплатные ведомости» нажмите кнопку **«Создать документ»;**
- 2. Укажите Дату валютирования.

**Примечание.** В зависимости от настройки вашего клиентского места, установленной в банке, поле **Дата валютирования** может быть недоступным для заполнения.

- 3. Из выпадающих списков выберите **Предприятие**, **Счет плательщика**, **Вид** начисления и Зарплатный проект;
- 4. Выберите из списка Транзитный счет или укажите его вручную;

**Примечание.** В зависимости от настроек банка счета могут быть недоступны для выбора из списка или редактирования и заполняться автоматически после выбора ЗКП.

**Внимание!** Администратор задает допустимые балансовые счета для счетов плательщика по зарплатной ведомости в настройках клиентских мест.

**Внимание!** Администратор может задавать допустимые транзитные счета по зарплатной ведомости в настройках клиентских мест. Если в настройках указан один транзитный счет, то номер транзитного счета будет заполнен системой автоматически.

- 5. Заполните поле **Комментарий**, если оно является обязательным согласно внутренним настройкам банка;
- 6. При помощи кнопки **«Добавить начисление»** укажите сотрудников и сумму перечисления на счета данных сотрудников;

**Примечание.** В зависимости от настроек банка, может быть доступно добавление в зарплатную ведомость начислений по сотрудникам, которые ранее не были привязаны к предприятию по ЗКП. Для добавления такого начисления в ЗВ, в окне формы «Начисление по зарплатной ведомости» необходимо установить отметку в поле **Не сотрудник**, указать идентификационный код (обязательно для заполнения), номер счета и сумму начисления. При этом связь сотрудника с предприятием будет создана при успешной обработке ведомости банком.

**Внимание!** Не допускается внесение в зарплатную ведомость нестандартных начислений по сотрудникам, которые отказались от присвоения идентификационного кода, о чем имеют соответствующую отметку в паспорте.

- 7. Если доступна вкладка «Документы по оплате налогов»<sup>\*</sup>, свяжите введенные документы по оплате налогов с ведомостью (см. «<u>Привязка документов по оплате налогов к зарплатной ведомости</u>») или добавьте новые налоговые документы вручную или автоматически (см. «<u>Создание документов по оплате налогов в автоматическом и ручном режиме</u>»);
- 8. После этого нажмите кнопку «Подписать» для наложения подписи на документ;
- 9. Если вы хотите сохранить документ и подписать его позже, тогда нажмите кнопку «Отправить без подписи».

<sup>\*</sup> Дополнительная функциональность

## 3.6.2. Импорт зарплатных ведомостей

Система позволяет импортировать зарплатные ведомости из внешних систем. Импорт возможен из файлов формата XML, DBF и XLS. С подробным описанием форматов импорта вы можете ознакомиться в *«iFOBS\_eSalary\_Описание форматов импорта и экспорта.doc»*.

Для импорта зарплатной ведомости:

1. В пункте меню **Банковские продукты/Зарплата** нажмите на ссылку «Импортировать ведомость» (раздел Зарплатные ведомости) или перейдите в пункт меню **Банковские продукты/Импорт**;

**Примечание.** Отображение пункта меню *Импорт* регулируется внутренними настройками банка.

2. Выберите формат документа для импорта, укажите путь к импортируемому файлу, нажмите кнопку **«Импортировать ведомость»**.

| Мой iFOBS         | Опер        | ации с нац. валютой | Операции с валютой | Бан | ковские продукты                                                        | Корреспонденты                                                                    |
|-------------------|-------------|---------------------|--------------------|-----|-------------------------------------------------------------------------|-----------------------------------------------------------------------------------|
| Кредиты Депози    | ты Зарплата | Импорт              |                    |     |                                                                         |                                                                                   |
|                   |             |                     |                    |     | Импорт                                                                  | зарплатных ведомостей 🥝                                                           |
| Выберите формат и | імпорта:    | XML                 | ~                  |     |                                                                         |                                                                                   |
| Выберите файл:    |             | 2.2.3.Import_       | Payroll.xls Oбзор  |     | На текущей стра<br>осуществить ими<br>ведомостей из в<br>поддерживает и | анице вы можете<br>порт зарплатных<br>энешних систем. Система<br>импорт следующих |
|                   |             | Импорт              | гировать ведомость |     | форматов: XML,                                                          | DBF, XLS                                                                          |

Если импортируемая ведомость содержит нестандартные начисления, то система выдаст соответствующее уведомление и предложит выбор дальнейшего действия.

В случае успешного импорта на экране появится соответствующее сообщение, если же импорт произошел с ошибками, система выдаст предупреждение и предложит вам просмотреть ошибки в импортируемом файле.

#### 3.6.2.1.Импорт начислений по зарплатным ведомостям\*

В системе реализован импорт начислений по зарплатной ведомости из файлов внешних систем. Импорт возможен из файлов формата XLS. С подробным описанием форматов импорта вы можете ознакомиться в *«iFOBS\_eSalary\_Описание форматов импорта и экспорта.doc»*.

Для импорта начислений по зарплатной ведомости:

- 1. Выберите пункт меню Банковские продукты/Импорт;
- 2. Введите необходимую информацию по зарплатной ведомости (подробнее см. «Создание зарплатной ведомости»);
- 3. Укажите путь к файлу для импорта, нажмите кнопку **«Импортировать документы»**.

<sup>\*</sup> Дополнительная функциональность

| Moŭ iEOBS         | Операции с нац          | рапотой Банкорск         | Kon                  | ACTOURANTS  |                     |
|-------------------|-------------------------|--------------------------|----------------------|-------------|---------------------|
| Зарплатные ведомо | сти Импорт              | Ballorow Ballober        | ие продукты кор      | зеспонденты | -                   |
|                   |                         |                          |                      |             |                     |
|                   |                         |                          |                      |             |                     |
|                   |                         |                          |                      |             | Импорт документов 🧧 |
|                   |                         |                          |                      |             |                     |
| No                | P                       | <b>B</b>                 | D                    |             |                     |
| № ведомости       | Дата                    | Дата валютирования       | вид начисления       |             |                     |
| 1                 | 27.06.2012              | 28.06.2012               | Премия единоразовая  | •           |                     |
| Предприятие       |                         | Код банка                | Счет плательщика     | Валюта      |                     |
| МегаРейл Украина  | <b>~</b>                | 300005                   | 2600130012612   3000 | UAH         |                     |
| Транзитный счет   | 2924630012612           |                          |                      |             |                     |
|                   | (Осталось символов: 164 | F)                       |                      |             |                     |
| Комментарий       | премия за апрель        |                          |                      |             |                     |
|                   |                         |                          |                      |             |                     |
|                   |                         |                          |                      |             |                     |
|                   |                         |                          |                      |             |                     |
| Выберите формат и | мпорта документов:      | XLS                      | •                    |             |                     |
| Du Samua da ča    |                         |                          |                      |             |                     |
| выоерите фаил:    |                         | egistry_example_23862.xl | IS Обзор             |             |                     |
|                   |                         |                          |                      |             |                     |
|                   |                         |                          |                      |             |                     |
|                   |                         | Импортировать до         | кументы              |             |                     |

В случае успешного импорта на экране появится соответствующее сообщение, если же импорт произошел с ошибками, система выдаст предупреждение и предложит вам просмотреть ошибки в импортируемом файле.

## **3.6.3.** Привязка документов по оплате налогов к зарплатной ведомости<sup>\*</sup>

Существует возможность связать зарплатную ведомость с документами по оплате налогов (настраивается администратором банка). Для этого:

- 1. Выберите пункт меню **Банковские продукты/Зарплата/Просмотреть ведомости** и откройте нужную ведомость для редактирования или нажмите кнопку **«Создать документ»** для создания новой зарплатной ведомости;
- 2. Перейдите на вкладку «Документы по оплате налогов» и нажмите кнопку «Добавить документ» для добавления новой записи;

<sup>\*</sup> Дополнительная функциональность

| Документы по опла                            | ате налогов                | ×               |
|----------------------------------------------|----------------------------|-----------------|
| Тип<br>⊚ Платежное поруч<br>⊚ Документ iFOBS | ение 🔘 Сканкопия документа | Выбор документа |
| Информация о доку                            | менте                      |                 |
| № документа                                  | Дата документа Сумма       | Счет            |
| 2                                            | 10.03.2010 12.34           | 20687000014     |
| Назначение платежа                           |                            |                 |
| Назначение плате                             | 288                        |                 |
| Примечание                                   |                            |                 |
| Документ от 10.03                            | 1.2015                     |                 |
| ОК Отмена                                    |                            |                 |
|                                              |                            | 11              |

 В открывшемся окне выберите тип документа: Платежное поручение – для выбора из списка проведенных документов, Документ iFOBS – для выбора из списка всех введенных документов, или Сканкопия документа – для выбора сканкопии документа из файловой системы компьютера.

Обратите внимание, что возможна привязка копий документов в форматах PDF и DOC.

- 4. Затем нажмите «Выбор документа».
- 5. После того как вы выбрали документ, вы можете добавить примечание к нему, затем нажмите кнопку **«ОК»**.
- 6. Для подтверждения привязки одного или нескольких документов к зарплатной ведомости нажмите кнопку + на вкладке «Документы по оплате налогов».

| Добавить д  | окумент     |           | Начис             | ления по ведомости | Документы по  | оплате налог | ов |
|-------------|-------------|-----------|-------------------|--------------------|---------------|--------------|----|
| № документа | Дата докуме | нта Сумма | Счет              | Назначение платежа | Примечание    |              | *  |
|             |             |           |                   |                    | page001.pdf   | ×            |    |
| 73180       | 23.03.2010  | 8.00      | 262093001167<br>5 | sync test          | документ по З | n + 🗙        | ]  |
|             |             |           |                   |                    |               |              |    |
|             |             |           |                   |                    |               |              |    |
|             |             |           |                   |                    |               |              |    |
|             |             |           |                   |                    |               |              |    |
|             |             |           |                   |                    |               |              | Ŧ  |

**Примечание.** Вы можете связать документ по оплате налогов только с одной зарплатной ведомостью. Для привязки к зарплатной ведомости предприятия будут доступны только документы по счетам этого же предприятия. С ведомостью в состоянии «Удален» или «Отклонен» невозможно связать документы по оплате налогов.

Чтобы просмотреть документ, связанный с зарплатной ведомостью, нажмите кнопку в строке с документом на вкладке «Документы по оплате налогов». Для удаления документа нажмите кнопку 🗵.

## **3.6.4.** Создание документов по оплате налогов в автоматическом и ручном режиме<sup>\*</sup>

В системе предусмотрено добавление к зарплатной ведомости документов по оплате трех типов налогов: ЕСВ, НДФЛ, военный сбор.

Документы по оплате налогов могут создаваться как при создании зарплатной ведомости, так и отдельно от нее.

В первом случае, т.е. при создании налоговых документов одновременно с зарплатной ведомостью, вы можете вводить вручную по одному документу для каждого типа налога или воспользоваться возможностью автоматического формирования сразу трех документов, по всем типам налогов.

Во втором случае, вы можете создавать документы на оплату налогов как отдельные платежи в национальной валюте, а затем связывать их с одной или несколькими зарплатными ведомостями.

См. описание различных вариантов в разделах ниже.

### 3.6.4.1. Ручной ввод документа по оплате налогов

Если во время создания зарплатной ведомости вам нужно создать и привязать к ней документ по оплате налога определенного типа, выполните следующие действия:

- 1. Выберите пункт меню Банковские продукты/Зарплата/Создать ведомость.
- 2. Перейдите на вкладку «Документы по оплате налогов» и нажмите кнопку «Создать документ».

| Документы по оплате налогов                                           |   |
|-----------------------------------------------------------------------|---|
| Тип<br>Платежное поручение * Сканкопия документа * Э Документ iFOBS * |   |
| Выбор документа Создать документ Сформировать документы               |   |
| ГИнформация о документе                                               |   |
| № документа Дата документа Сумма Счет                                 |   |
| Назначение платежа                                                    |   |
| $\bigcirc$                                                            |   |
| Примечание                                                            |   |
| $\sim$                                                                |   |
| ОК Отмена                                                             |   |
|                                                                       | 1 |

Откроется форма создания документа по оплате налога, большинство данных в которой будет заполнено автоматически.

- Отредактируйте номер документа, если необходимо. По умолчанию система подставляет порядковый номер документа по счету плательщика зарплатной ведомости;
- 4. Измените дату документа, если необходимо (используйте встроенный календарь). По умолчанию система подставляет дату создания зарплатной ведомости;
- 5. Выберите вид налога, по которому вы хотите создать документ;

<sup>\*</sup> Дополнительная функциональность

6. Измените сумму налога, если необходимо.

Примечание. Если в настройках /Персональные настройки/ Настройка консоли отмечен чекбокс Создавать документы по налогам с нулевой суммой, то в поле Сумма окна «Создание документа по оплате налога» будет отображаться нулевая сумма. Если чекбокс не отмечен, то отобразится значение равное общей сумме зарплатной ведомости, умноженной на налоговую ставку выбранного типа налога. Если в поле Налог тип налога не выбран, то в поле Сумма будет отображаться общая сумма зарплатной ведомости.

| мента по оплате налога   |                                               |                                     |
|--------------------------|-----------------------------------------------|-------------------------------------|
|                          |                                               | Создание документа по оплате налога |
| Номер документа*         | Дата документа * Налог *                      | Сумма, грн *                        |
| 5152                     | 28.08.2017 военный сб                         | op 🗸 25.00                          |
| Плательщик               |                                               |                                     |
| Банк 300528              | АТ "ОТП БАНК"                                 |                                     |
| Счет* 260020013005       | 05   300528   104867.82 💌 Опис. ПІІ ТОВ "Бюро | верітас Україна                     |
|                          |                                               |                                     |
| Получатель 📃             | Получател                                     | пь по умолчанию                     |
| Банк* 300528             | АТ "ОТП БАНК"                                 |                                     |
| Счет* 26002401367        | 063 Страна 804 Укранн                         |                                     |
| Наименование получател   | 19 * Ид.код                                   | /ЕГРПОУ*                            |
| TOB BITAJIORC TOB B      | 32136                                         | 363                                 |
| Назначение платежа *     |                                               | Подписи                             |
| Месяц Июль               | О Полный месяц 💿 Первая полов                 | ина Подпись 1                       |
| Месяц 2017               | О вторая половина                             |                                     |
| Осталось символов: 101   | ) Сохранить как стандартное                   | Подпись 2                           |
| *;101;21674731;військови | й збір за першу половину липня 2017           |                                     |
|                          |                                               | <u> </u>                            |
|                          |                                               |                                     |
| E                        | Соуранить                                     | как шаблон                          |
| вюджет                   |                                               |                                     |
|                          |                                               |                                     |
|                          | ОК Отменить                                   |                                     |
|                          |                                               |                                     |
|                          |                                               |                                     |
|                          |                                               |                                     |
|                          |                                               |                                     |

- 7. Проверьте информацию о плательщике в секции «Плательщик»;
- Заполните поля в секции «Получатель» вручную или при помощи справочника корреспондентов документов по налогам, который вы можете вызвать, нажав кнопку «...» в заголовке секции;
- Поставьте флажок «Получатель по умолчанию», если вы хотите, чтобы введенная информация о получателе автоматически использовалась при создании новых документов по оплате этого же вида налога;
- 10. Сформируйте назначение платежа, указав период, за который оплачивается налог. При необходимости отредактируйте назначение платежа при помощи конструктора, нажав кнопку **«Бюджет»**: выберите код вида оплаты, при необходимости отредактируйте описание, введите идентификационный код плательщика, за которого осуществляется оплата, введите пояснительную информацию. В поле **Значение** отобразится сформированное назначение платежа. Нажмите кнопку **«ОК»**.

| Бюджет                                                              | ×        |
|---------------------------------------------------------------------|----------|
| Значение                                                            |          |
| *;101;12345678;пояснительная информация;                            | Очистить |
|                                                                     |          |
|                                                                     |          |
|                                                                     |          |
| Код вида оплаты *                                                   |          |
| 101 Сплата податкового зобов'язання, визначеного платником податків |          |
| Ma                                                                  | 40045070 |
| ид. код плательщика, за которого осуществляется оплата              | 12345678 |
| Пояснительная информация *                                          |          |
| пояснительная информация                                            | ~        |
|                                                                     |          |
|                                                                     | $\sim$   |
| ОК Отменить                                                         | ~        |
|                                                                     | 1        |
|                                                                     | 11       |

- 11. Если необходимо, сохраните назначение платежа как стандартное, поставив соответствующий флажок;
- 12. Если необходимо, сохраните документ по оплате налога как шаблон, поставив соответствующий флажок;
- 13. Подтвердите создание документа, нажав кнопку «**ОК**».

#### 3.6.4.2. Автоматическое формирование документов по оплате налогов

Для автоматического формирования сразу трех документов, по всем типам налогов выполните следующие действия:

- 1. Выберите пункт меню Банковские продукты/Зарплата/Создать ведомость.
- 2. Перейдите на вкладку «Документы по оплате налогов» и нажмите кнопку «Сформировать документы».

| Документы по оплате налогов                                           | ×                 |
|-----------------------------------------------------------------------|-------------------|
| Тип<br>Платежное поручение * Сканкопия документа * Э Документ iFOBS * |                   |
| Выбор документа Создать документ Сформировать документы               |                   |
| ГИнформация о документе                                               | İ                 |
| № документа Дата документа Сумма Счет                                 |                   |
| Назначение платежа                                                    |                   |
|                                                                       | $\langle \rangle$ |
| Примечание                                                            |                   |
|                                                                       | $\bigcirc$        |
| ОК Отмена                                                             |                   |
|                                                                       |                   |
|                                                                       | //                |

Будут автоматически созданы документа на оплату трех видов налогов, в которых обязательные поля будут автоматически заполнены системой данными из зарплатной ведомости:

- Номер документа заполняется порядковым номером документа по счету плательщика зарплатной ведомости.
- Дата документа система подставляет дату создания зарплатной ведомости.
- **Налог** для каждого типа документа автоматически указывается свое значение (ЕСВ, НДФЛ, военный сбор).
- Сумма в зависимости от персональных настроек автоматически заполняется либо нулевой суммой, либо суммой, равной общей сумме зарплатной ведомости, умноженной на налоговую ставку выбранного типа налога.

**Примечание.** Вы можете настроить автоматическое отображение нулевой суммы в поле **Сумма** при создании нового документа по оплате налога, поставив соответствующий флажок в разделе /**Персональные настройки/Настройка консоли**.

- Секция «Плательщик» заполняется данными из счета плательщика зарплатной ведомости.
- Секция «Получатель» заполняется данными о получателе, который указан как получатель по умолчанию в справочнике корреспондентов документов по налогам.

**Примечание**. При отсутствии данных о получателе по умолчанию автоматическое создание документа невозможно.

 Секция «Назначение платежа» – заполняется на основании данных зарплатной ведомости и информации о получателе, который был указан как получатель по умолчанию.

После выполнения операции формирования документов по оплате налогов отобразится соответствующее информационное сообщение.

#### 3.6.4.3.Привязка к зарплатной ведомости введенного документа по оплате налога

Если вы создали документ по оплате налога независимо от зарплатной ведомости (как отдельный платеж в национальной валюте), то вы сможете привязать его к зарплатной ведомости следующим образом:

- 1. На форме создания или редактирования зарплатной ведомости перейдите на вкладку «Документы по оплате налогов» и нажмите кнопку **«Выбор** документа»;
- 2. В открывшейся форме «Документы в нац. валюте» выберите из списка необходимый документ;
- 3. Если необходимо, на отобразившейся форме «Документы по оплате налогов» заполните поле **Примечание** и нажмите кнопку **«ОК»**.

| Документы по опл          | лате налогов                                         | ×         |
|---------------------------|------------------------------------------------------|-----------|
| Тип<br>Платежное пор      | ручение * 🔵 Сканкопия документа * 💿 Документ iFOBS * |           |
|                           | Выбор документа Создать документ Сформировать ,      | документы |
| 🛛 _ Информация о до       | окументе                                             |           |
| № документа<br>5674125893 | Дата документа Сумма Счет<br>30.08.17 1000.00 26009  | 357841264 |
| Назначение платеж         | ка                                                   |           |
| *;101; 32228680;€         | СВ за лютий 2017                                     | 0         |
| Примечание                |                                                      |           |
| Примечание                |                                                      | 0         |
| ОК Отмена                 |                                                      |           |
|                           |                                                      | 11        |

#### Обратите внимание:

- Вы можете связать документ по оплате налогов с одной или несколькими зарплатными ведомостями.
- Добавлять документы по оплате налогов вы можете при создании новой зарплатной ведомости, а также при редактировании существующей зарплатной ведомости (в статусе «Не все подписи»).
- Добавление сканкопий документов, а также проведенных документов дня недоступно.
- Если в зарплатной ведомости указано, что сумма должна быть списана со счета в другом банке (установлен флажок «Счет другого банка»), то добавление документов по оплате налогов недоступно.
- Создание документа по оплате налога доступно, если зарплатная ведомость содержит минимум одно начисление.

#### 3.6.4.4. Просмотр, редактирование и удаление документов по оплате налогов

После того как документы будут привязаны к зарплатной ведомости, перейдите к списку этих документов на форме редактирования зарплатной ведомости. Для этого нажмите кнопку **«Документы по оплате налогов»**.

| № ведомости *<br>2<br>Предприятие *<br>ТОВ "АПАРТ ОТЕЛЬ"<br>Транзитный счет *<br>Зарплатный проект *<br>Период Ме<br>Комментарий | Дата *<br>28.08.2017<br>2924801390<br>4498   РV-34<br>сяц Август<br>Год 2017<br>( Осталось с<br>Заробітна | Дата<br>Код б<br>3005:<br>00000<br>17<br>17<br>Символов: 180 )<br>плата і аванси з | валютирования Вид на<br>анка Счет п<br>28 260052<br>Счет п<br>28 260052<br>Счет п<br>счет п<br>счет счет счет счет счет счет счет счет | числения *<br>ітна плата і аванси<br>илательщика *<br>203348823   3005<br>чет другого банка<br>овина<br>Вторая по | ✓<br>Валюта<br>UAH | Подписи<br>Подпись 1<br>Подпись 2 |
|----------------------------------------------------------------------------------------------------|----------------------------------------------------------------------------------------------------|------------------------------------------------------------------------------------|----------------------------------------------------------------------------------------------------|----------------------------------------------------------------------------------------------------|--------------------|-----------------------------------|
| Добавить документ                                                                                                    | ]                                                                                                    |                                                                                    |                                                                                                    |                                                                                                    |                    |                                   |
| № документа Дата док                                                                                                    | умента Сумма                                                                                              | Счет Н                                                                             | азначение платежа                                                                                                    | Примечан                                                                                                    | ние                |                                   |
| 3 28.08.20                                                                                                    | 17 0.00                                                                                                   | 26005203348823 *;                                                                  | 101;37560923;ЄСВ за                                                                                                    |                                                                                                    |                    |                                   |
| 4 28.08.20                                                                                                    | 17 0.00                                                                                                   | 26005203348823 *;                                                                  | 101;37560923;ПДФО за                                                                                                    | ×                                                                                                    |                    |                                   |
| 5 28.08.20                                                                                                    | 17 0.00                                                                                                   | 26005203348823 *;                                                                  | 101;37560923;військовий                                                                                                    | збір за 💌 🔀                                                                                                    |                    |                                   |
|                                                                                                    |                                                                                                    |                                                                                    |                                                                                                    |                                                                                                    |                    |                                   |
|                                                                                                    |                                                                                                    |                                                                                    |                                                                                                    |                                                                                                    | $\sim$             |                                   |
| Источник формирования Добавление                                                                                                 |                                                                                                    |                                                                                    |                                                                                                    |                                                                                                    |                    |                                   |
| Статус Не все подписи                                                                                                    |                                                                                                    |                                                                                    |                                                                                                    |                                                                                                    |                    |                                   |
| Создать документ                                                                                                    | Отменить Пе                                                                                               | ечать Удалить                                                                      | Клонировать докумен                                                                                                    | т Отправить бе                                                                                                    | з подписи          | Подписать                         |

- 1. Для перехода к просмотру или редактированию документа нажмите кнопку со стрелкой **1**;
- 2. Если вы хотите удалить связь документа с зарплатной ведомостью, нажмите кнопку 🗵 (для зарплатных ведомостей в статусе «Не все подписи»).

**Примечание.** При нажатии кнопки 🗵 документ по оплате налога не удаляется. Вы можете просмотреть список документов в разделе **Операции с нац. валютой/** Информация по документам.

- 3. Для того чтобы подписать зарплатную ведомость и все привязанные документы по налогам, нажмите кнопку **«Подписать»**.
- 4. Если вы хотите позже подписать зарплатную ведомость и привязанные к ней документы, нажмите кнопку **«Отправить без подписи».**

**Примечание.** При клонировании зарплатной ведомости документы по оплате налогов не копируются (кнопка **«Клонировать документ»**).